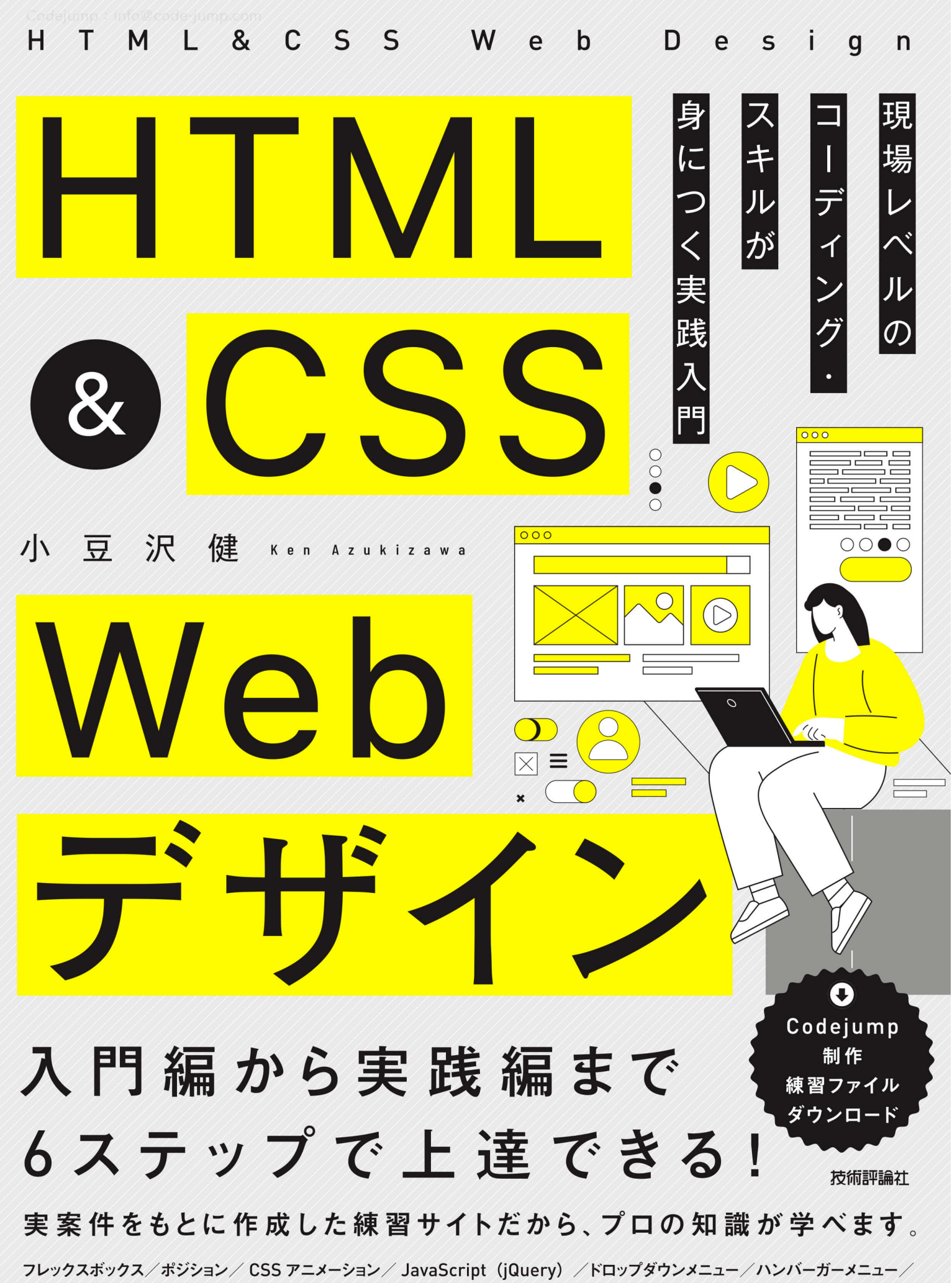

アコーディオン/モーダルウィンドウ/シングルカラム/ 2 カラム/タイル型/ブロークングリッド/ LP(ランディングページ)

## はじめに

#### 「Webサイトが作れない」

これは、HTMLとCSSを学習した後、はじめて私がWebサイトを作ろうとした時の感想です。も ともと新卒でシステム開発会社に入社した私は、ITやWebの現場で10年以上、システム開発の仕 事に携わってきました。それまで多くのプログラミング経験を積んできた私にとって、HTMLやCSS の学習は特別難しいものではありませんでした。むしろ、比較的かんたんに理解できたように記憶 しています。それなのに、いざWebサイトを作ろうとするとまったく手が動かないのです。

私は不思議でした。文章はpタグで記述し、コンテンツはdivタグでグルーピングすることは知って いるし、記述したHTMLに対してCSSのプロパティを使うことで、装飾をつけたりレイアウトの配 置ができることもしっかりと理解していました。それなのにWebサイトが作れない…。

当時は今ほどWebサイト制作を学ぶための情報が充実していなかったので、困った私は、実際に公開 されているサイトと同じものをマネして作ってみるという、最近では「模写コーディング」と呼ばれる 練習方法でWebサイトの作り方を学ぶことにしました。とはいえ、公開されているサイトはいろいろ なJavaScriptやCSSファイルが大量に読み込まれていたり、コードの書き方がサイトによってバラバ ラだったりと、勉強するのに非常に苦労しました。それでもなんとか諦めずに練習の数をこなすこと で、かなり遠回りをしましたが、Webサイトのコーディングスキルを身につけることができました。

その後、仕事を通してさまざまなWebサイト制作の経験を積んだ私は、HTMLとCSSを理解して いたはずの私がなぜWebサイトを作れなかったのかが少しずつわかるようになってきました。そし て、その気づきやノウハウをもとにコーディングを学習したい人が自由に学べる「Codejump」とい う学習サイトを立ち上げました。さらに、コーディングを仕事にしていきたい人が実際の案件をモ デルにした練習サイトで学べる「Codejump Pro」というサービスも開始しました。Codejumpを立 ち上げてから約5年がたち、今では累計10万人以上の人にこのサイトをご利用いただき、その効果 を実感しています。

そんな私の10年以上にわたるWebサイト制作の経験と5年間のCodejumpの運営経験をもとに、仕 事で必要な実践的なコーディングスキルを1冊の本で学べるようにまとめたのが、本書 「HTML&CSS Webデザイン現場レベルのコーディング・スキルが身につく実践入門」です。本書は、 いわゆるHTMLの基礎やかんたんなサンプルサイトの作り方を学ぶ本ではなく、HTMLの基礎学習 を終えた方が、仕事で必要なスキルを習得することを目的にした学習本となっています。そして、私 の過去の経験とノウハウをもとに、コーディングを学習する際に重要な以下の3つの要素を取り入 れることで、挫折することなく最後まで着実にスキルを積み上げられるようにしました。

#### <mark>要素1</mark> レイアウト構成を学ぶ

コーディングを学習するとすぐにコードを書きたくなりますが、レイアウト構成がイメージできて いないのにコードを書こうとすると、手が止まる原因になってしまいます。当時、私がWebサイト を作れなかったのも、これが原因でした。本書では、最初にレイアウト構成を確認してからコード の解説を行うことで、デザインを形にするレイアウト構成力を養えるようになっています。

#### <mark>要素2</mark> ステップアップ方式で学ぶ

サンプルサイトで学習を行う際は、自分のスキルにあったものから始めることが重要です。難しい ものから始めてしまうと挫折の原因になりかねないので、なるべくかんたんなものから始め、少し ずつ難易度を上げていくのがおすすめです。本書では、入門編から実践編と段階を踏みながら合計 6個のサンプルサイトを制作することで、途中で挫折することなく着実にスキルを上げていくこと ができます。

#### 要素3 実務で使うスキルを学ぶ

HTML、CSS、JavaScriptの技術は範囲が広く、奥も深いのですが、実は仕事で使う技術はある程度 パターンが限られています。本書では、私がこれまでWebサイト制作の仕事の中で実際によく使っ てきた定番の技術をピックアップし、1章から6章のサンプルサイトにもれなく盛り込みました。こ の6個のサンプルサイトを学習するだけで、実務で必要なスキルが一通り学べるようになっています。

本書は、タイトルの通り「現場レベルのコーディング・スキルが身につく」Webサイト制作の実践本 です。本書を使って学習することで、実際の仕事でよく使う技術を一通り学べるように、私がこれ まで培ってきた知識や経験をすべて詰め込みました。これからコーディングを仕事にしていこうと 考えている方は、ぜひ本書を活用して実務レベルのスキルを身につけてください。

いつの日か、みなさまと仕事の現場でお会いできる日を楽しみにしています。

それでは、学習の扉の1ページ目を開いてみてください!

2025年1月 小豆沢健

## この本の使い方

本書は、サンプルサイトの制作を通してHTML、CSSのコーディングを学ぶ、Webサイト制作のコ ーディング学習本です。ご自身のスキルや学習状況にあわせて、以下の3通りの方法で学習するこ とができます。

方法❶ 解説を読んで学ぶ 方法❷ 解説と一緒に作りながら学ぶ 方法❸ デザインデータと仕様書から作って学ぶ

Webサイトを作るのがはじめてという方は、①→②→③の順に3回学習していただくことで、より 理解を深めることができます。将来、コーディングを仕事にしていくことを目指している方は、③が できるようになるまで繰り返し学習してみてください。

#### 本書の構成

本書は全6章で構成されており、6種類のサンプルサイトを作ることで実務に必要なスキルが身につ くようになっています。また、各章の解説は実際のコーディングと同じ流れで構成されているため、 解説の順序に沿って読み進めていくことで、コーディングの手順を学べるようになっています。各 章の構成は、下記の通りです。

#### 1 完成イメージを確認する

各章のはじめに完成イメージを掲載しています。まずは完成 イメージを確認して、どんなサイトを作るのかを把握しまし ょう。

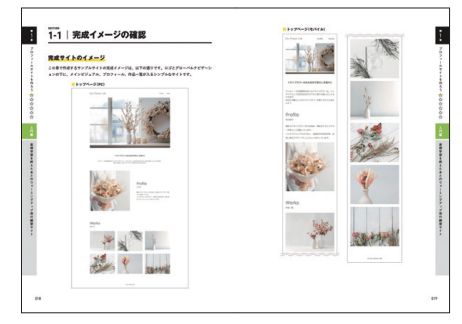

#### **2** コーディングポイントを理解する

この章で学べる、主なコーディングテクニックをまとめています。ここで紹介 するポイントを意識しながら、学習に取り組んでみてください。

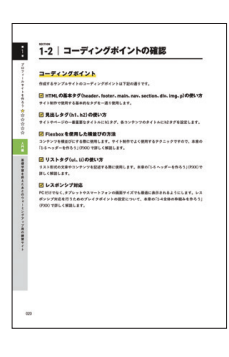

#### 3 仕様を確認する(第5章と第6章のみ)

第5章と第6章はWebサイトに動きが入るため、仕様をまと めたページがあります。デザインとあわせて、動きについて も確認しておきましょう。

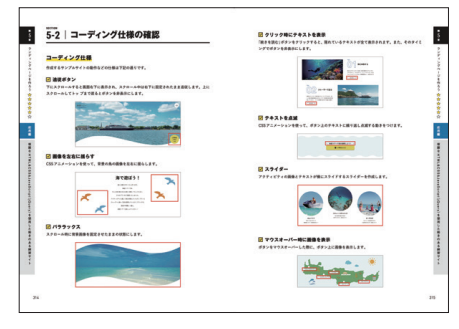

#### 4 コーディングの準備を行う

必要なファイルをダウンロードし、コーディングに必要な準備を行います。書 籍を読みながら一緒にコーディングしていく方法 2の場合は、こちらの準備を 行いましょう。

|                                                                                                    | - 71 290049               | をしよう                |
|----------------------------------------------------------------------------------------------------|---------------------------|---------------------|
| コーディング                                                                                                    |                           |                     |
|                                                                                                    |                           |                     |
| サウンロード<br>1007ポインデータ<br>Ope.//20200                                                                                                    | . BH. REF(107-A3-)        | UNTOUR.04.59>0-5782 |
| 77127-                                                                                                    | 948276<br>077127-3482L1L1 |                     |
| BH&####</td><td>6<br>8-58/10/0811 811 813</td><td></td></tr><tr><th>7###27</th><th>-Filler: 7+49690469</th><th></th></tr><tr><td>0 9887 2+45</td><td>- Filling) 7+6578402857<br><b>748258875</b><br>6.66, 7+657277(6488)<br><b>58877+657217</b><br>[ag, four, Jbg27758<br>[ag, four, Jbg27758]</td><td></td></tr><tr><td>0 *114.7744</td><td>- Fill fuel フォルダスキャンスネタ<br>マイルを作成する<br>たから、フォルダとファイルを除<br>情報用フォルダンとで<br>「かた, Source Jin(スシットを用<br>のフォルダ化ならます。<br>「なた, Source Jin(フォルダの<br>中心) 「たんないの」という名<br>同できたす。</td><td>-s+482+ss,<br>RLST, 7++9488, TENBT<br>dy,four,3k 0<br>- ing 0<br>- spin techionary<br>- faired by<br>- faired by</td></tr><tr><td>0 1114,77(4)<br>0 1114,77(4)<br>0 1114,77(4)<br>0 1114,77(4)<br>0 1114,77(4)</td><td>- FEInz) アッチアホヤシネシア<br><b>ナイネを作成する</b><br>たため、アメメダムアアイルを影響<br>「ないたいで、おんしいうち部<br>のフォルガを取得します。<br>なりたいで、ためいうち部<br>のフォルガを取得します。<br>「ないたいで、ためいうち部<br>中でのになった。<br>「ないたいで、ためいこちま<br>のする。<br>「ないたいで、ためいこちま<br>のする。<br>「ないたいで、ためいこちま<br>のする。<br>「ないたいで、ためいこちま<br>のする。<br>していたいで、ためいこちま<br>のする。<br>していたいで、ためいこちま<br>のする。<br>のないたいで、ためいこちま<br>ので、ためいこちま<br>ので、ためいこちま<br>ので、ためいこちま<br>ので、ためいこちま<br>ので、ためいこちま<br>ので、ためいこちま<br>ので、ためいこちま<br>ので、ためいこちま<br>ので、ためいこちま<br>ので、ためいこちま<br>ので、ためいこちま<br>ので、ためいこちま<br>ので、ためいこちま<br>ので、ためいこちま<br>ので、ためいたいたいたいたい<br>のでので、ためいこちま<br>のでので、ためいこちま<br>のでのに、ためいこちま<br>のでのに、ためいこちま<br>のでのに、ためいこちま<br>のでのに、ためいこちま<br>のでのに、ためいこちま<br>のでのに、ためいこちま<br>のでのに、ためいたいたいたいたいたいたいたいたいたいたいたいたいたいたいたいたいたいたい</td><td></td></tr></tbody></table> |                           |                     |

#### **5** レイアウト構成の確認&コーディング

サンプルサイトの解説は、「レイアウト構成の確認」と「ソースコードの解説」がセットになっていま す。まずはレイアウト構成の確認を行った後、コードの解説を行っていきます。また、コードの中 で特に重要な箇所は「OnePoint」として詳しい解説を行っています。

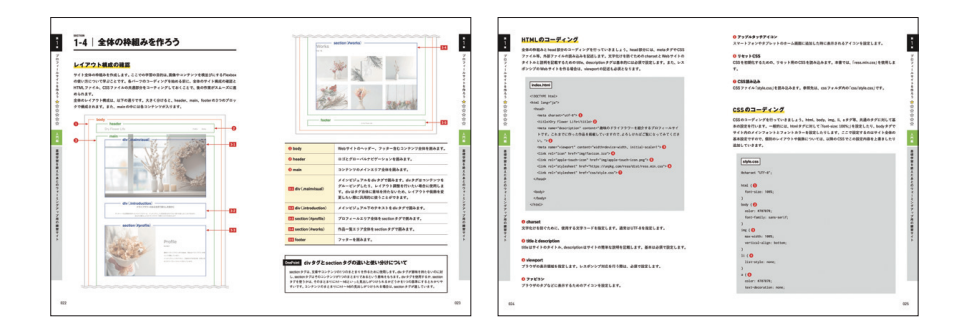

#### デザインデータと仕様書からコーディングを行う場合

方法③の「デザインデータと仕様書から作って学ぶ」場合は、各章のダウンロードデータ内にある 「design」フォルダのデザインデータと、第5章、第6章については書籍内の「コーディング仕様の確 認」ページをもとにコーディングを行っていきます。デザインデータはAdobe XDとFigmaの2種類 のデータが入っているので、お好きな方をご利用ください。完成後は、ダウンロードデータ内の 「src」フォルダに入っているサンプルソースを参考に、表示や動作、コードの書き方などを確認し てみてください。なお、ソースコードの書き方にはいろいろな方法があります。サンプルソースは、 書き方の1つとして参考にしてください。

# この本で学べること

本書を使って学習することで、実務に必要なコーディング・スキルを入門から実践へと段階を踏み ながら身につけることができます。各章で学べる内容は、下記の通りです。

#### ✓ 第1章 入門編(フレックスボックス)

#### プロフィールサイト:1ページ

第1章で学ぶメインのテーマは「フレックスボックス」です。フレックスボックスは コンテンツを横並びにする技術で、Webサイト制作のレイアウト配置でもっともよ く使う技術の1つです。本章では、かんたんなプロフィールサイトを作りながら、 フレックスボックスの使い方について学びます。

#### ✓ 第2章 初級編(ポジション)

#### ブランドサイト:1ページ

第2章で学ぶメインのテーマは「ポジション」です。ポジションはコンテンツを任 意の場所に配置する技術で、1章のフレックスボックスとあわせて実務で頻繁に 使用する技術です。本章では、シンプルな1ページのブランドサイトの制作を通 して、ポジションの使い方について学びます。

#### ✓ 第3章 中級編(複数ページ)

#### サービスサイト:4ページ

第3章で学ぶメインのテーマは「複数ページのサイト制作」です。複数ページの Webサイトを作る際のファイル構成やページ間でのリンクの貼り方などについ て、サービスサイトの制作を通して学びます。

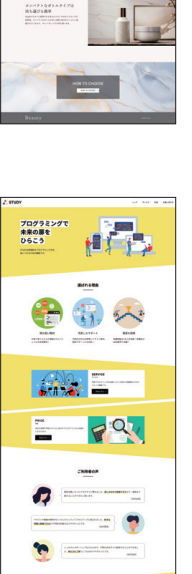

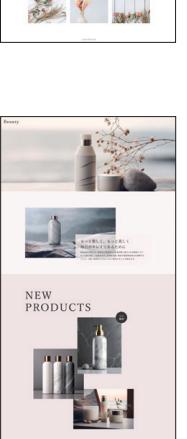

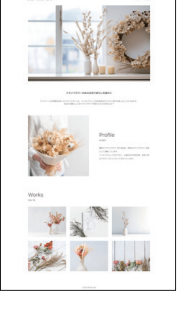

#### ✓ 第4章 上級編(複数レイアウト)

#### カフェサイト:4ページ

第4章で学ぶメインのテーマは「様々な種類のレイアウト」です。Webサイトでよ く見かける、シングルカラム、2カラム、タイル型、ブロークングリッドレイア ウトの作り方について、カフェサイトの制作を通して学びます。

#### ✓ 第5章 応用編(動きのあるWebサイト)

ランディングページ (LP):1ページ

第5章で学ぶメインのテーマは「動きのある Web サイト」です。 ランディングページの制作を通して、CSS アニメーションや JavaScript (jQuery)を使った、動きのある Web サイトの作り方 について学びます。

#### ✓ 第6章 実践編(実務を想定したサイト制作)

#### コーポレートサイト:6ページ

第6章では、第1章から第5章までの内容をすべて含んだコーポレートサイトの制 作を通して、実務を想定したWebサイト制作について学びます。また、アコーデ ィオンやモーダルウィンドウといった、実務で定番のテクニックについても学び ます。

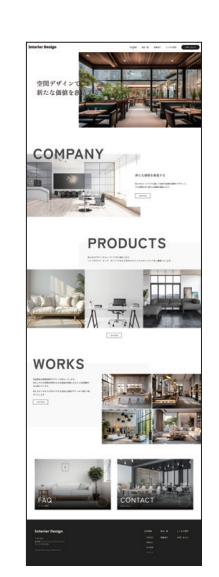

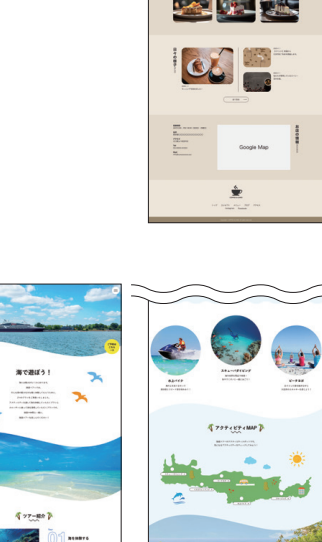

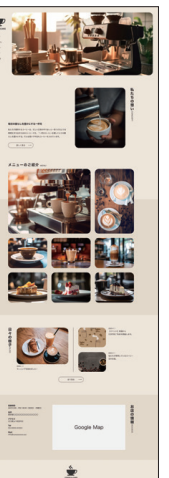

# CONTENTS

| はじめに           | 2  |
|----------------|----|
| この本の使い方        | 4  |
| この本で学べること      | 6  |
| ダウンロードファイルの使い方 | 8  |
| 123RF について 1   | 16 |

# 第1章 プロフィールサイトを作ろう

| SECTION 1-1        | 完成イメージの確認              | . 18 |
|--------------------|------------------------|------|
| SECTION 1-2        | コーディングポイントの確認          | - 20 |
| SECTION 1-3        | コーディングの準備をしよう          | - 21 |
| SECTION <b>1-4</b> | 全体の枠組みを作ろう<br>         | - 22 |
| SECTION 1-5        | ヘッダーを作ろう               | · 29 |
| section 1-6        | メインビジュアルとイントロダクションを作ろう | · 38 |
| SECTION 1-7        | 「Profile」を作ろう          | - 42 |
| section <b>1-8</b> | 「Works」を作ろう            | - 47 |
| SECTION 1-9        | フッターを作ろう               | · 52 |

# <sup>第</sup>2章

# **初級編 ブランドサイトを作ろう**

| SECTION | 2-1  | 完成イメージの確認          | 56 |
|---------|------|--------------------|----|
| SECTION | 2-2  | コーディングポイントの確認      | 59 |
| SECTION | 2-3  | コーディングの準備をしよう      | 60 |
| SECTION | 2-4  | 全体の枠組みを作ろう<br>     | 61 |
| SECTION | 2-5  | ヘッダーを作ろう           | 66 |
| SECTION | 2-6  | メインビジュアルを作ろう       | 71 |
| SECTION | 2-7  | 「Concept」を作ろう      | 75 |
| SECTION | 2-8  | 「New Products」を作ろう | 82 |
| SECTION | 2-9  | 「New Type」を作ろう     | 90 |
| SECTION | 2-10 | 「Online Store」を作ろう | 95 |
| SECTION | 2-11 | フッターを作ろう1          | 03 |

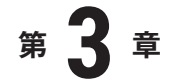

# ➡━━━ サービスサイトを作ろう

| SECTION | 3-1  | 完成イメージの確認       | 106 |
|---------|------|-----------------|-----|
| SECTION | 3-2  | コーディングポイントの確認   | 114 |
| SECTION | 3-3  | コーディングの準備をしよう   | 115 |
| SECTION | 3-4  | トップページの枠組みを作ろう  | 117 |
| SECTION | 3-5  | ヘッダーを作ろう        | 123 |
| SECTION | 3-6  | メインビジュアルを作ろう    | 133 |
| SECTION | 3-7  | 「選ばれる理由」を作ろう    | 139 |
| SECTION | 3-8  | 「サービス」と「料金」を作ろう | 145 |
| SECTION | 3-9  | 「ご利用者の声」を作ろう    | 152 |
| SECTION | 3-10 | 「お問い合わせ」を作ろう    | 158 |

| 3-11 | フッターを作ろう                                                                                                    | 161                                                                                                    |
|------|----------------------------------------------------------------------------------------------------|----------------------------------------------------------------------------------------------------|
| 3-12 | サービスページの枠組みを作ろう                                                                                                    | 165                                                                                                    |
| 3-13 | 共通パーツ(ヘッダー、フッター、お問い合わせ)を作ろう                                                                                                    | 168                                                                                                    |
| 3-14 | ページヘッダーを作ろう                                                                                                    | 170                                                                                                    |
| 3-15 | ページヘッダー下テキストを作ろう                                                                                                    | 173                                                                                                    |
| 3-16 | 「サービスの内容」を作ろう                                                                                                    | 176                                                                                                    |
| 3-17 | 「ご利用の流れ」を作ろう                                                                                                    | 180                                                                                                    |
| 3-18 | 料金ページの枠組みを作ろう                                                                                                    | 185                                                                                                    |
| 3-19 | 共通パーツ(ヘッダー、フッター、お問い合わせ)を作ろう                                                                                                    | 187                                                                                                    |
| 3-20 | ページヘッダーとページヘッダー下テキストを作ろう                                                                                                    | 188                                                                                                    |
| 3-21 | 「料金表」を作ろう                                                                                                    | 189                                                                                                    |
| 3-22 | お問い合わせページの枠組みを作ろう                                                                                                    | ···· 197                                                                                                    |
| 3-23 | 共通パーツ(ヘッダー、フッター)を作ろう                                                                                                    | 199                                                                                                    |
| 3-24 | ページヘッダーとページヘッダー下テキストを作ろう                                                                                                    | 200                                                                                                    |
| 3-25 | フォームを作ろう                                                                                                    | 201                                                                                                    |
|      | <ul> <li>3-11</li> <li>3-12</li> <li>3-13</li> <li>3-14</li> <li>3-15</li> <li>3-16</li> <li>3-17</li> <li>3-18</li> <li>3-19</li> <li>3-20</li> <li>3-21</li> <li>3-22</li> <li>3-22</li> <li>3-23</li> <li>3-24</li> <li>3-25</li> </ul> | <ul> <li>3-11 フッターを作ろう</li> <li>3-12 サービスページの枠組みを作ろう</li> <li>3-13 共通パーツ(ヘッダー、フッター、お問い合わせ)を作ろう</li> <li>3-14 ページヘッダーを作ろう</li> <li>3-15 ページヘッダー下テキストを作ろう</li> <li>3-16 「サービスの内容」を作ろう</li> <li>3-17 「ご利用の流れ」を作ろう</li> <li>3-18 料金ページの枠組みを作ろう</li> <li>3-19 共通パーツ(ヘッダー、フッター、お問い合わせ)を作ろう</li> <li>3-20 ページヘッダーとページヘッダー下テキストを作ろう</li> <li>3-21 「料金表」を作ろう</li> <li>3-22 お問い合わせページの枠組みを作ろう</li> <li>3-23 共通パーツ(ヘッダー、フッター)を作ろう</li> <li>3-24 ページヘッダーとページヘッダー下テキストを作ろう</li> <li>3-25 フォームを作ろう</li> </ul> |

# 第4章 上∞編 カフェサイトを作ろう

| SECTION | 4-1  | 完成イメージの確認      | 208 |
|---------|------|----------------|-----|
| SECTION | 4-2  | コーディングポイントの確認  | 218 |
| SECTION | 4-3  | コーディングの準備をしよう  | 219 |
| SECTION | 4-4  | トップページの枠組みを作ろう | 221 |
| SECTION | 4-5  | ヘッダーエリアを作ろう    | 226 |
| SECTION | 4-6  | 「コンセプト」を作ろう    | 236 |
| SECTION | 4-7  | 「メニュー」を作ろう     | 243 |
| SECTION | 4-8  | 「ブログ」を作ろう      | 251 |
| SECTION | 4-9  | 「アクセス」を作ろう     | 257 |
| SECTION | 4-10 | フッターを作ろう       | 262 |

| SECTION | 4-11 | コンセプトページの枠組みを作ろう      | 265 |
|---------|------|-----------------------|-----|
| SECTION | 4-12 | ヘッダーエリア、フッター、アクセスを作ろう | 268 |
| SECTION | 4-13 | 「コンセプト」を作ろう           | 272 |
| SECTION | 4-14 | ブログ一覧ページの枠組みを作ろう      | 281 |
| SECTION | 4-15 | ヘッダーエリア、フッター、アクセスを作ろう | 284 |
| SECTION | 4-16 | ブログリストを作ろう            | 286 |
| SECTION | 4-17 | ブログ詳細ページの枠組みを作ろう      | 291 |
| SECTION | 4-18 | ヘッダーエリア、フッター、アクセスを作ろう | 294 |
| SECTION | 4-19 | ブログ記事とサイドバーを作ろう       | 296 |

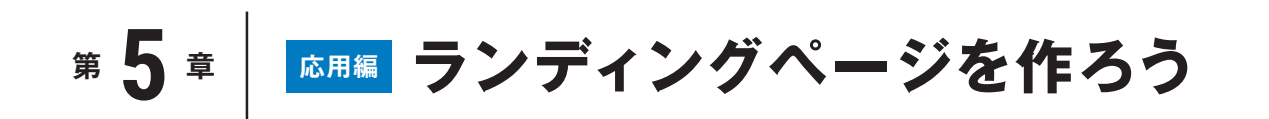

| SECTION | 5-1  | 完成イメージの確認         | 310 |
|---------|------|-------------------|-----|
| SECTION | 5-2  | コーディング仕様の確認       | 314 |
| SECTION | 5-3  | コーディングポイントの確認     | 316 |
| SECTION | 5-4  | コーディングの準備をしよう     | 317 |
| SECTION | 5-5  | 全体の枠組みを作ろう<br>    | 319 |
| SECTION | 5-6  | ヘッダーを作ろう          | 326 |
| SECTION | 5-7  | メインビジュアルを作ろう      | 336 |
| SECTION | 5-8  | 「About」を作ろう       | 340 |
| SECTION | 5-9  | パララックスを作ろう        | 348 |
| SECTION | 5-10 | 「ツアー紹介」を作ろう       | 352 |
| SECTION | 5-11 | 「reservation」を作ろう | 364 |
| SECTION | 5-12 | 「アクティビティ」を作ろう     | 370 |
| SECTION | 5-13 | 「アクティビティ MAP」を作ろう | 376 |
| SECTION | 5-14 | フッター上の背景を作ろう      | 387 |
| SECTION | 5-15 | 追従ボタンを作ろう         | 389 |
| SECTION | 5-16 | フッターを作ろう          | 392 |

# 第6章

# **実践編** コーポレートサイトを作ろう

| SECTION | 6-1  | 完成イメージの確認            | 400 |
|---------|------|----------------------|-----|
| SECTION | 6-2  | コーディング仕様の確認          | 414 |
| SECTION | 6-3  | コーディングポイントの確認        | 416 |
| SECTION | 6-4  | コーディングの準備をしよう        | 417 |
| SECTION | 6-5  | トップページを作ろう           | 420 |
| SECTION | 6-6  | ヘッダーを作ろう             | 426 |
| SECTION | 6-7  | メインビジュアルを作ろう         | 443 |
| SECTION | 6-8  | 「COMPANY」を作ろう        | 448 |
| SECTION | 6-9  | 「PRODUCTS」を作ろう       | 455 |
| SECTION | 6-10 | 「WORKS」を作ろう          | 462 |
| SECTION | 6-11 | 「FAQ&CONTACT」を作ろう    | 466 |
| SECTION | 6-12 | フッターを作ろう             | 470 |
| SECTION | 6-13 | フェードインを作ろう           | 475 |
| SECTION | 6-14 | 会社情報ページを作ろう          | 479 |
| SECTION | 6-15 | 共通パーツ(ヘッダー、フッター)を作ろう | 483 |
| SECTION | 6-16 | ページヘッダーを作ろう          | 485 |
| SECTION | 6-17 | ページ内リンクを作ろう          | 489 |
| SECTION | 6-18 | 「企業理念」を作ろう           | 494 |
| SECTION | 6-19 | 「事業紹介」を作ろう           | 500 |
| SECTION | 6-20 | 「会社概要」を作ろう           | 505 |
| SECTION | 6-21 | 「アクセス」を作ろう           | 509 |
| SECTION | 6-22 | 商品一覧ページを作ろう          | 512 |
| SECTION | 6-23 | 共通パーツ(ヘッダー、フッター)を作ろう | 515 |
| SECTION | 6-24 | ページヘッダーを作ろう          | 516 |
| SECTION | 6-25 | タブと画像一覧を作ろう          | 517 |
| SECTION | 6-26 | 実績紹介ページを作ろう          | 527 |

| SECTION | 6-27 | 共通パーツ(ヘッダー、フッター)を作ろう | 530 |
|---------|------|----------------------|-----|
| SECTION | 6-28 | ページヘッダーを作ろう          | 531 |
| SECTION | 6-29 | 実績紹介一覧を作ろう           | 532 |
| SECTION | 6-30 | よくある質問ページを作ろう        | 543 |
| SECTION | 6-31 | 共通パーツ(ヘッダー、フッター)を作ろう | 546 |
| SECTION | 6-32 | ページヘッダーを作ろう          | 547 |
| SECTION | 6-33 | Q&A 一覧を作ろう           | 548 |
| SECTION | 6-34 | お問い合わせページを作ろう        | 555 |
| SECTION | 6-35 | 共通パーツ(ヘッダー、フッター)を作ろう | 558 |
| SECTION | 6-36 | ページヘッダーを作ろう          | 559 |
| SECTION | 6-37 | フォームを作ろう             | 560 |

| 索引 | ••••• |        | <br> | <br> | <br> | <br> | <br> | <br> | 570 |
|----|-------|--------|------|------|------|------|------|------|-----|
| おわ | りに    | •••••• | <br> | <br> | <br> | <br> | <br> | <br> | 574 |

#### 免責

本書に記載された内容は、情報の提供のみを目的としています。したがって、本書を用いた運用は、必ずお客様自 身の責任と判断によって行ってください。これらの情報の運用の結果、いかなる障害が発生しても、技術評論社 および著者はいかなる責任も負いません。

また、本書掲載のWebページの内容は、企業、店舗、個人等、すべて架空のものとなります。実在の企業、店舗、個 人等とは関係がございません。

本書記載の情報は、2024年12月現在のものを掲載しています。ご利用時には、変更されている可能性があります。 OSやソフトウェアは更新や変更が行われる場合があり、本書での説明とは機能や画面などが異なってしまうこ ともあり得ます。OSやソフトウェア等の内容が異なることを理由とする、本書の返本、交換および返金には応じ られませんので、あらかじめご了承ください。

以上の注意事項をご承諾いただいた上で、本書をご利用願います。これらの注意事項に関わる理由に基づく、返 金、返本を含む、あらゆる対処を、技術評論社および著者は行いません。あらかじめ、ご承知おきください。

■本書に掲載した会社名、プログラム名、システム名などは、米国およびその他の国における登録商標または商標です。なお、本文に™マーク、®マークは明記しておりません。

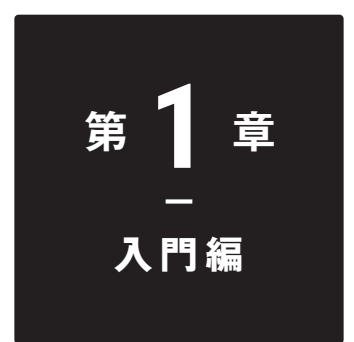

# プロフィール サイトを作ろう

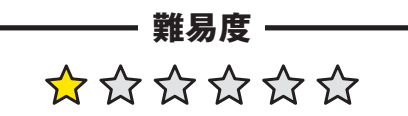

基礎学習を終えたあとの ウォーミングアップ用の練習サイト

基本的なHTMLとCSSだけで作れるかんたんなWebサ イトを作ってみましょう。この章では主に、画像やコンテン ツを横並びにするFlexboxの使い方について学びます。

#### <sup>SECTION</sup> 1-1 │ 完成イメージの確認

#### 完成サイトのイメージ

この章で作成するサンプルサイトの完成イメージは、以下の通りです。ロゴとグローバルナビゲーションの下に、メインビジュアル、プロフィール、作品一覧が入るシンプルなサイトです。

#### トップページ(PC)

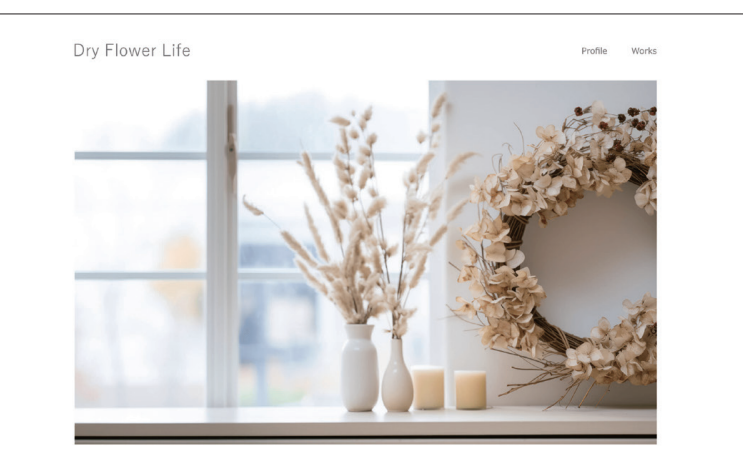

ドライフラワーのある生活で暮らしを豊かに

アンティークな雰囲気を持ったドライフラワーは、インテリアとして生活を彩るだけでなく香りを楽しむこともできます。 あなたの暮らしにもドライフラワーを取り入れてみませんか?

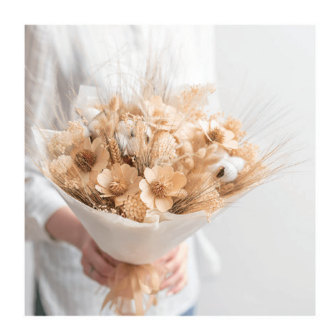

Profile <sup>自己紹介</sup>

題味でドライフラワー作りを始め、現在はドライフラワー作家 として活動しています。 インテリアとしてだけでなく、お誕生日や記念日等、お夜い用 のフラワーアレンジメントも行っています。

#### Works

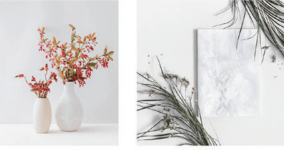

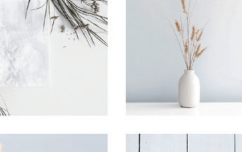

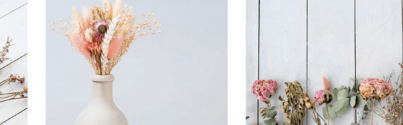

© Dry Flower Life

入門編

基礎学

'習を終えたあとのウォーミングアップ用の練習サイト

第

#### − トップページ(モバイル)

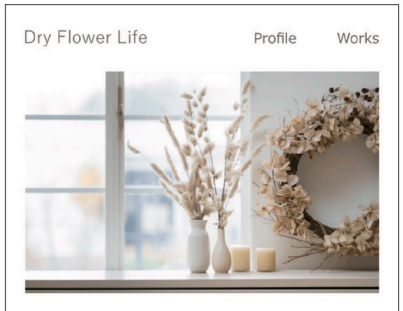

#### ドライフラワーのある生活で暮らしを豊かに

アンティークな雰囲気を持ったドライフラワーは、イン テリアとして生活を彩るだけでなく香りを楽しむことも できます。 あなたの暮らしにもドライフラワーを取り入れてみませ んか?

#### Profile

自己紹介

趣味でドライフラワー作りを始め、現在はドライフラワ ー作家として活動しています。 インテリアとしてだけでなく、お誕生日や記念日等、お 祝い用のフラワーアレンジメントも行っています。

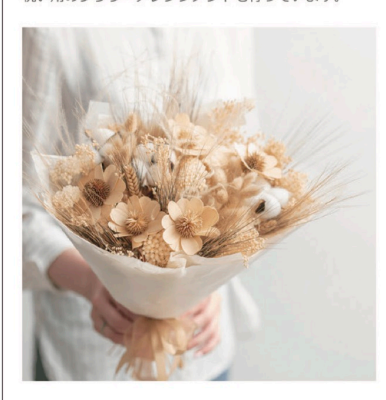

#### Works <sup>作品一覧</sup>

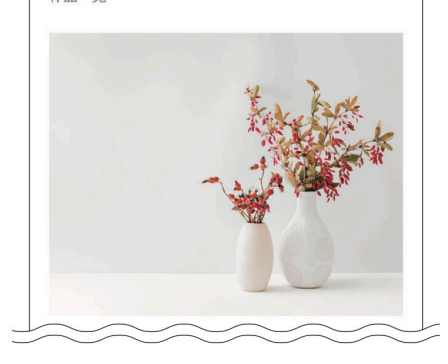

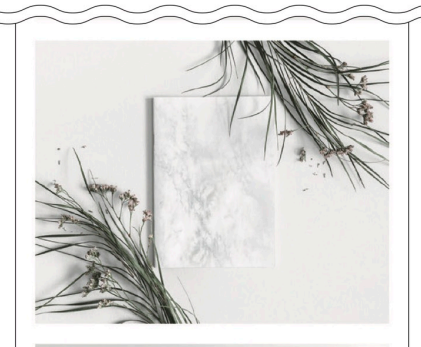

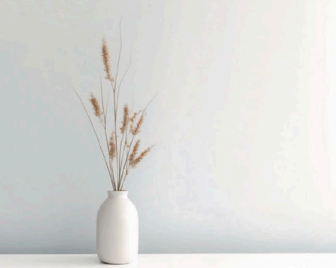

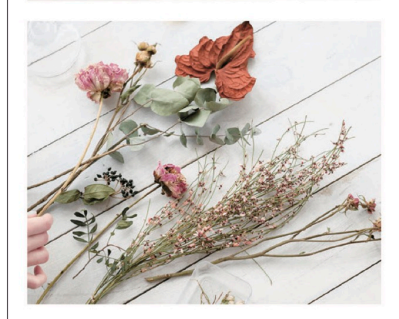

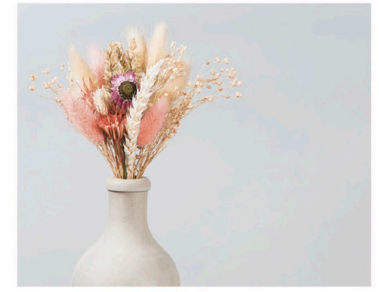

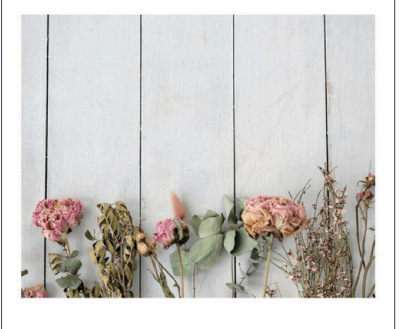

© Dry Flower Life

入門編

第

#### SECTION 1-2 コーディングポイントの確認

#### <mark>コーディングポイント</mark>

作成するサンプルサイトのコーディングポイントは下記の通りです。

#### ✓ HTMLの基本タグ(header、footer、main、nav、section、div、img、p)の使い方 サイト制作で使用する基本的なタグを一通り使用します。

#### ✓ 見出しタグ(h1、h2)の使い方

サイトやページの一番重要なタイトルにh1タグ、各コンテンツのタイトルにh2タグを設定します。

#### ✓ Flexboxを使用した横並びの方法

コンテンツを横並びにする際に使用します。サイト制作でよく使用するテクニックですので、本章の 「1-5 ヘッダーを作ろう」(P.29)で詳しく解説します。

#### ✓ リストタグ(ul、li)の使い方

リスト形式の文章やコンテンツを記述する際に使用します。本章の「1-5 ヘッダーを作ろう」(P.29)で 詳しく解説します。

#### ✓ レスポンシブ対応

PCだけでなく、タブレットやスマートフォンの画面サイズでも最適に表示されるようにします。レス ポンシブ対応を行うためのブレイクポイントの設定について、本章の「1-4全体の枠組みを作ろう」 (P.22)で詳しく解説します。

ト

基礎

学

基礎

学習を終えたあとのウォーミングアップ用の練習サイ

Ь

# 1-3 コーディングの準備をしよう

#### コーディング準備

コーディングを始めるための準備を行っていきましょう。

#### ☑ ダウンロード

本章のデザインデータ、素材、完成サイトのソースコードは、P.8を参考にダウンロードしてください。

#### ☑ デザインデータを確認する

「design」フォルダの中のデザインデータを確認しましょう。

#### ☑ 素材を確認する

「img」フォルダの中にある素材を確認しましょう。

#### ☑ 完成サイト

完成サイトのソースコードは「src」フォルダの中にあるデータから確認できます。

#### ✓ フォルダとファイルを作成する

サンプルサイトを作るための、フォルダとファイルを準備します。フォルダ構成は、下記の通りです。

| 1 作業用フォルダ               | 作業用フォルダとして<br>「dry_flower_life」という名前<br>のフォルダを作成します。                                          | dry_flower_life 1<br>img 4<br>apple-touch-icon.png                  |
|-------------------------|-----------------------------------------------------------------------------------------------|---------------------------------------------------------------------|
| ❷ HTMLファイル              | 「dry_flower_life」フォルダの<br>中 に「index.html」という名<br>前で作成します。                                     | — favicon.ico<br>— logo.svg<br>— mainvisual.jpg                     |
| <mark>3</mark> CSS ファイル | 「dry_flower_life」フォルダの<br>中に「css」という名前のフォ<br>ルダを作成し、その中に任意<br>の名前 (今回は「style.css」)<br>で作成します。 | profile.jpg<br>works1.jpg<br>works2.jpg<br>works3.jpg<br>works4.jpg |
| 4 画像フォルダ                | 「dry_flower_life」フォルダの<br>中に「img」という名前のフォ<br>ルダを作成し、ダウンロード<br>した「img」フォルダの中の画<br>像をまとめて入れます。  | works5.jpg<br>works6.jpg<br>css 3<br>style.css<br>index.html 2      |

#### section 1-4 | 全体の枠組みを作ろう

#### レイアウト構成の確認

サイト全体の枠組みを作成します。ここでの学習の目的は、画像やコンテンツを横並びにするFlexbox の使い方について学ぶことです。各パーツのコーディングを始める前に、全体のサイト構成の確認と HTMLファイル、CSSファイルの共通部分をコーティングしておくことで、後の作業がスムーズに進 められます。

全体のレイアウト構成は、以下の通りです。大きく分けると、header、main、footerの3つのブロックで構成されます。また、mainの中には各コンテンツが入ります。

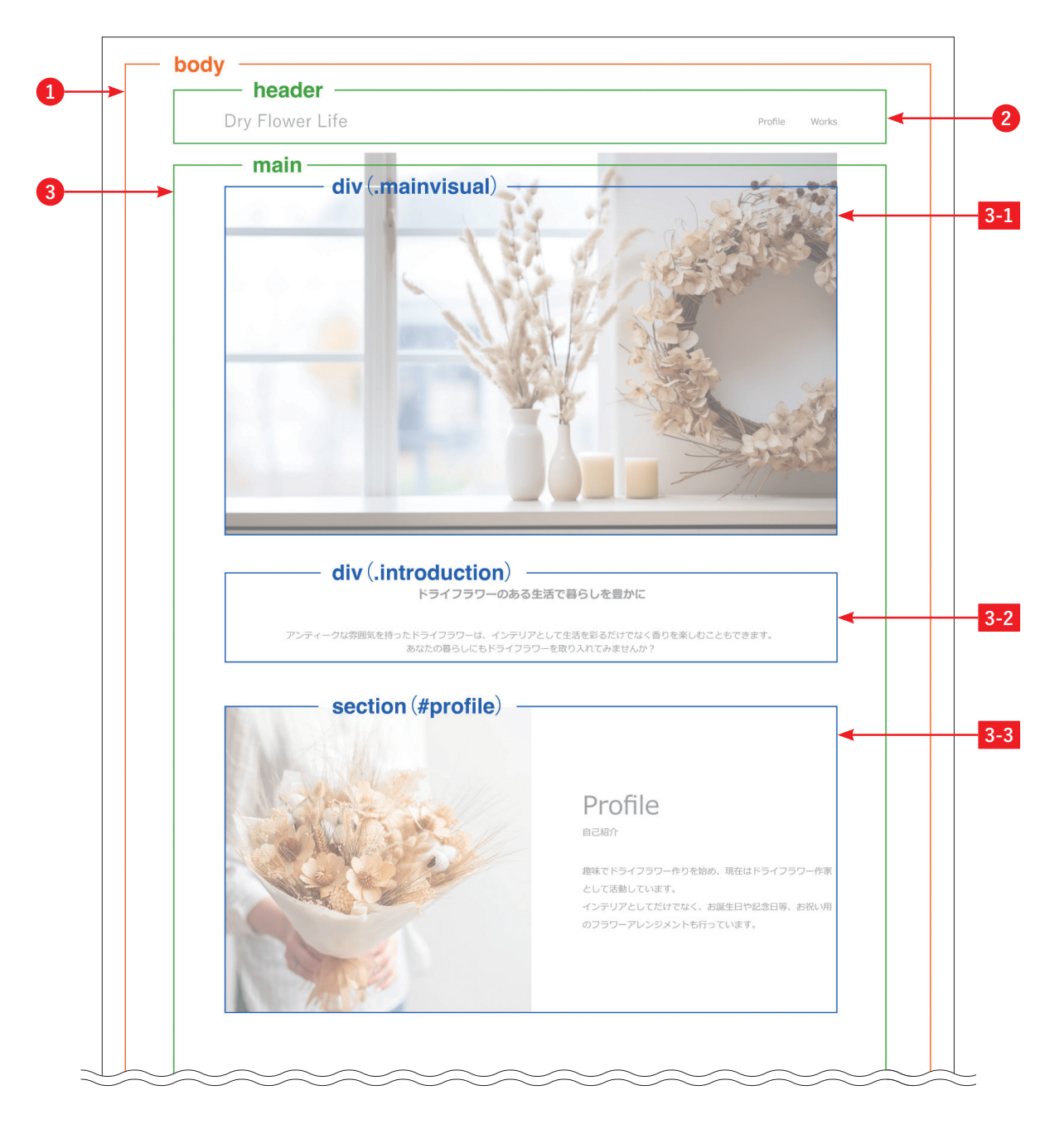

第

第 1

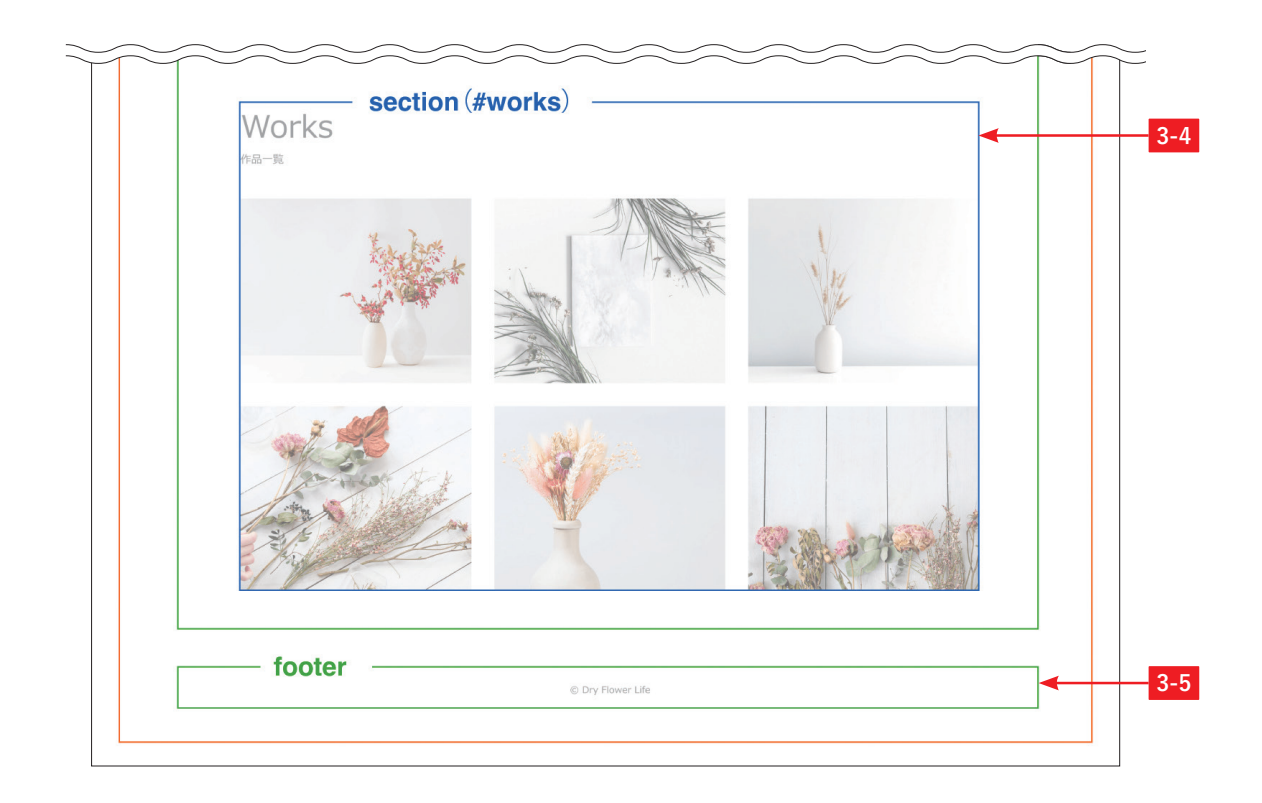

| 1 body                  | Webサイトのヘッダー、フッター含むコンテンツ全体を囲みます。                                                                                              |
|-------------------------|----------------------------------------------------------------------------------------------------|
| 2 header                | ロゴとグローバルナビゲーションを囲みます。                                                                                                    |
| 8 main                  | コンテンツのメインエリア全体を囲みます。                                                                                                    |
| 3-1 div (.mainvisual)   | メインビジュアルをdivタグで囲みます。divタグはコンテンツを<br>グルーピングしたり、レイアウト調整を行いたい場合に使用しま<br>す。divはタグ自体に意味を持たないため、レイアウトや装飾を変<br>更したい際に汎用的に使うことができます。 |
| 3-2 div (.introduction) | メインビジュアル下のテキストをdivタグで囲みます。                                                                                                   |
| 3-3 section (#profile)  | プロフィールエリア全体を section タグで囲みます。                                                                                                |
| 3-4 section (#works)    | 作品一覧エリア全体をsectionタグで囲みます。                                                                                                    |
| 3-5 footer              | フッターを囲みます。                                                                                                    |

#### OnePoint div タグと section タグの違いと使い分けについて

section タグは、文章やコンテンツの1つのまとまりを作るために使用します。div タグが意味を持たないのに対し、section タグはそのコンテンツが1つのまとまりであるという意味をもちます。div タグを使用するか、section タグを使うかは、そのまとまりにh1~h6といった見出しがつけられるかどうかを1つの基準にするとわかりや すいです。コンテンツのまとまりにh1~h6の見出しがつけられる場合は、section タグが適しています。

#### HTMLのコーディング

全体の枠組みとhead部分のコーディングを行っていきましょう。head部分には、metaタグやCSS ファイル等、外部ファイルの読み込みを記述します。文字化けを防ぐためのcharsetとWebサイトの タイトルと説明を記載するためのtitle、descriptionタグは基本的には必須で設定します。また、レス ポンシブのWebサイトを作る場合は、viewportの記述も必須となります。

#### index.html

```
<!DOCTYPE html>
<html lang="ja">
 <head>
   <meta charset="utf-8"> 1
   <title>Dry Flower Life</title> (2)
   <meta name="description" content="趣味のドライフラワーを紹介するプロフィールサイ
   トです。これまでに作った作品を掲載していますので、よろしければご覧になってみてくださ
   い。 ">2
   <meta name="viewport" content="width=device-width, initial-scale=1">3
   <link rel="icon" href="img/favicon.ico"> 4
   <link rel="apple-touch-icon" href="img/apple-touch-icon.png"> 5
   <link rel="stylesheet" href="https://unpkg.com/ress/dist/ress.min.css"> 6
   <link rel="stylesheet" href="css/style.css">7
 </head>
 <body>
 </body>
```

</html>

#### 1 charset

文字化けを防ぐために、使用する文字コードを指定します。通常はUTF-8を指定します。

#### **2** titleとdescription

title はサイトのタイトル、description はサイトのかんたんな説明を記載します。基本は必須で設定します。

#### 8 viewport

ブラウザの表示領域を指定します。レスポンシブ対応を行う際は、必須で設定します。

#### 4 ファビコン

ブラウザのタブなどに表示するためのアイコンを設定します。

入門編

基礎学習を終えたあとのウォーミングアップ用の練習

ーサイト

#### ⑤ アップルタッチアイコン

スマートフォンやタブレットのホーム画面に追加した時に表示されるアイコンを設定します。

#### 6 リセット CSS

CSSを初期化するための、リセット用のCSSを読み込みます。本書では、「ress.min.css」を使用します。

#### ⑦ CSS 読み込み

CSSファイル「style.css」を読み込みます。参照先は、cssフォルダ内の「css/style.css」です。

#### CSSのコーディング

CSSのコーディングを行っていきましょう。html、body、img、li、aタグ等、共通のタグに対して基本の設定を行います。一般的には、htmlタグに対して「font-size: 100%;」を設定したり、bodyタグでサイト内のメインフォントとフォントカラーを設定したりします。ここで設定するのはサイト全体の基本設定ですので、個別のレイアウトや装飾については、以降のCSSでこの設定内容を上書きしたり追加していきます。

```
style.css
```

```
@charset "UTF-8";
html { 1
  font-size: 100%;
}
body { 2
 color: #707070;
 font-family: sans-serif;
}
img { 3
 max-width: 100%;
 vertical-align: bottom;
}
li { 4
 list-style: none;
}
a { 5
 color: #707070;
  text-decoration: none;
```

基礎学習を終えたあとのウォーミングアップ用の練習サイ

| }                                        |
|------------------------------------------|
| a:hover { 6                              |
| opacity: 0.7;                            |
| }                                        |
|                                          |
| /*                                       |
| スマートフォン                                  |
| */                                       |
| @media screen and (max-width: 767px) { 7 |
|                                          |
| }                                        |

#### \rm html

htmlのフォントサイズを100%で指定しておくことで、ユーザーがブラウザで設定したフォントサイ ズが正しく反映されるようになります。

#### **2** body

サイト全体の基本となるフォントカラーやフォントファミリー等を指定します。

#### img

レスポンシブで作る場合、すべての画像に最大幅を100%で指定しておくことで、親のコンテンツか ら画像がはみ出すのを防ぐことができます。また、「vertical-align: bottom;」を指定しておくことで、 画像の下にできる隙間を消すことができます。

#### 4 li

サイト全体で共通するliタグの設定などがあれば指定します。本章のサイトでは、リストのスタイル プロパティ(初期設定でリスト項目の先頭につく丸や四角などのマーク)は使用しないため、「liststyle: none;」でスタイルを消しておきます。

#### 6 a

リンクのテキストカラーや装飾等を設定します。本章のサイトではリンクに下線を引かないため、 「text-decoration: none;」を設定します。

#### 6 a:hover

カーソルをリンクの上に乗せた際の装飾を指定します。本章では、よく使用される「opacity: 0.7;」を 設定して、カーソルを乗せた際に少しだけ透過するようにします。

カーソルを乗せる前カーソルを乗せた後Dry Flower LifeDry Flower Life

基礎学

習を終えたあとのウォーミングアップ用

の練習

ロサイ

#### 🚺 ブレイクポイント

767px以下の場合はスマートフォン用のCSSを適用させるため、メディアクエリに「@media screen and (max-width: 767px)」を指定します。メディアクエリとは、異なるデバイスやビューポートに対してページが最適な表示になるようにスタイルを調整するための機能です。

#### ☑ ブレイクポイントについて

レスポンシブに対応させるため、レイアウトの切り替えを行うためのブレイクポイントを設定します。 ブレイクポイントの数値や個数に決まりはありませんので、コーディング仕様等で指定がない場合は デザインにあわせて調整していきます。以下で、よく使われる指定方法をご紹介します。

#### PC、タブレットをメインにしたデザインの場合

PC、タブレット用のCSSを記述してから、メディアクエリの「max-width」でスマートフォン用のCSS を追加、上書きします。スマートフォン用のブレークポイントとしてよく使用される767px以下で切 り替えを行う場合、以下のようになります。

#### 例 767px以下の場合にスマートフォン用のデザインを適用

@charset "UTF-8";
/\* PC用のCSSを記述する \*/
@media screen and (max-width: 767px) {
 /\* スマートフォン用のCSSを追加、上書きする \*/
}

#### スマートフォン、タブレットをメインにしたデザインの場合(モバイルファースト)

スマートフォン、タブレット用のCSSを記述してから、メディアクエリの「min-width」でPC用のCSS を追加、上書きします。PC用のブレークポイントとしてよく使用される1025pxで切り替えを行う場 合、以下のようになります。

#### 例 1025px以上の場合にPC用のデザインを適用

@charset "UTF-8";

/\* スマートフォン用のCSSを記述する \*/

@media screen and (min-width: 1025px) { /\* PC用のCSSを追加、上書きする \*/ }

# 「max-width: 767px」の場合 「「min-width: 1025px」の場合 PC・タブレット PC スマートフォン タブレット・スマートフォン

767px

1025px

今回はPCとタブレットは同じ表示にして、スマートフォンだけ表示を切り替えたいので、PCを基準 にコーディングしていきます。ブレイクポイントは768px (768px以上がPC表示、767px以下がスマ ートフォン表示) に設定します。

ブレークポイントの数値の決め方については、特に仕様等で指定がなければPC+タブレットとスマ ートフォンで分ける768pxがよく使用されていておすすめです。デザインによって複数のポイントで 表示を切り替えたい場合は、ブレークポイントを複数個設定してもOKです。

以上で、全体のHTML、CSSのコーディングは完了です。

入門編

基礎学習を終えたあとのウォーミングアップ用の練習サイト

基礎学

'習を終えたあとのウォーミングアップ用の練習サイ

#### section 1-5 へッダーを作ろう

#### レイアウト構成の確認

ページのヘッダー部分を作成します。ここでの学習の目的は、headerタグの使い方とグローバルナビ ゲーションの記述方法について学ぶことです。ヘッダーはロゴとグローバルナビゲーションで構成さ れます。

ヘッダーのレイアウト構成は、以下の通りです。全体をheaderタグで囲み、ロゴとグローバルナビゲ ーションを横並びにします。

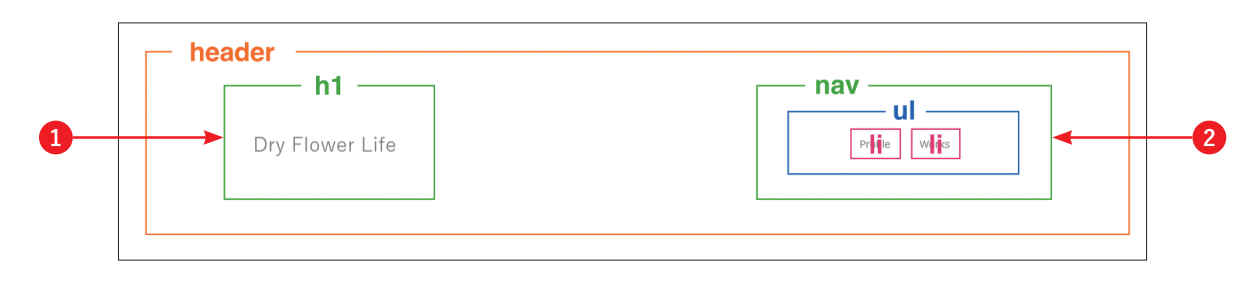

| <b>1</b> ロゴ        | h1タグで囲みます。h1タグは、サイトやページでもっとも重要な<br>見出しに対して設定します。トップページの場合、サイト名やサ<br>イト名を含む説明テキストに対して設定することが一般的ですが、<br>テキストがない場合はロゴ画像に設定したりします。その際、ロ<br>ゴ画像のalt属性にはサイト名等、そのサイトを表すテキストを必<br>ず設定しておきましょう。 |
|--------------------|----------------------------------------------------------------------------------------------------|
| 2 グローバル<br>ナビゲーション | グローバルナビゲーションは、navタグを使用します。メニュー部<br>分はul、liタグを使って記述します。ul、liタグは、リスト形式の<br>テキストやコンテンツに対して使用します。リスト形式のタグに<br>は、ulタグの他に、olタグとdlタグがあります。                                                    |

#### OnePoint リストタグについて

リストタグの種類と使用方法は、以下の通りです。

#### ul、li:順不同のリスト

箇条書きのように、順序の決まっていないリストに使用します。

リストの項目A
リストの項目B
リストの項目B
リストの項目C

- リストの項目Aリストの項目B
  - リストの項目C

#### ol、li:順序性のあるリスト

1番目、2番目のように、順序が決まっているリストに使用します。

| <ol></ol>   |       |
|-------------|-------|
| <li>リス</li> | トの1番目 |
| <li>リス</li> | トの2番目 |
| <li>リス</li> | トの3番目 |
|             |       |

- 1. リストの1番目 2. リストの2番目
- 3. リストの3番目

#### dl、dt、dd:用語の定義リスト

「説明する言葉」と「説明文」のように、言葉と説明がセットになっているリストに使用します。

| <dl> <dt>言葉 1</dt> <dd>言葉 1の説明文</dd> </dl> | 言葉1<br>言葉1の説明文<br>言葉2<br>言葉2の説明文<br>言葉3 |
|--------------------------------------------|-----------------------------------------|
| <dd>言葉3の説明文</dd>                           | 言葉3の説明文                                 |

#### HTMLのコーディング

HTMLのコーディングを行っていきましょう。ヘッダーは、全ページ共通で表示されるページ上段の 部分を指します。一般的には、ロゴやグローバルナビゲーション等がヘッダーにあたります。ヘッダ ーをコーディングする際は、全体をheaderタグで囲みます。今回はロゴとグローバルナビゲーション がヘッダーに該当するため、ロゴをh1タグ、グローバルナビゲーションをnavタグで囲み、header タグの中に入れます。

| dex.html                                        |   |
|-------------------------------------------------|---|
| eader 1d="header" class="wrapper">              | 1 |
| <a href="index.html"></a>                       |   |
| <img alt="Dry Flower Life" src="img/logo.svg"/> | 2 |
|                                                 |   |
|                                                 |   |
| <nav></nav>                                     |   |
| <ul class="navi"></ul>                          | 8 |
| <li><a href="#profile">Profile</a></li>         |   |
|                                                 |   |

第

```
a href="#works">Works</a>

</nav>
```

#### 1 全体

</header>

header タグに id を設定します。また、全体の横幅を設定するための「wrapper」というクラスを設定 します。クラス名は任意ですが、全体を囲むクラスの名前として「wrapper」や「container」という名 前がよく使用されます。HTMLタグに名前をつける方法には、「id」と「class」という2種類の指定方法 があります。両者の使い分けについては、以下の「id と classの使い分けについて」で詳しく解説して います。

#### 2 ロゴ画像

全体をh1タグで囲み、さらにaタグでトップページへのリンクを設定します。ページがたくさんある 場合、ロゴにトップページへのリンクが張ってあるとサイトを巡回しやすくなるので、ユーザビリテ ィの向上につながります。

#### ⑥ グローバルナビゲーション

グローバルナビゲーションは、navタグで囲みます。中身のメニューは、リストタグ(ul、liタグ)で 記述します。各メニューをaタグで囲み、それぞれのセクションへジャンプできるようページ内リン クを設定しておきます。

#### OnePoint id と class の 使い分けについて

CSSを記述するためにHTMLタグに名前をつける方法として、「id」と「class」2種類の指定方法があります。両 者の違いは、idが同じページ内で1度しか使用できないのに対し、classは何度でも使用することができます。一 般的には classを使用することが多いですが、主に下記のような場合に id を使用します。

• 内部リンクの遷移先として指定する場合(遷移先が重複しないよう一意にする必要があるため)

JavaScript などの処理で要素を特定する必要がある場合

• コード内で明示的に一度しか使用していないことを示したい場合

本書では、ヘッダー、フッターおよび内部リンクの遷移先、JavaScriptの処理で使用する要素に対してidを使用し、その他の要素に対しては classを使用することとします。

#### CSSのコーディング

CSSのコーディングを行っていきましょう。ポイントは、「全体の横幅を設定するためのwrapperクラス」「ロゴとグローバルナビゲーションの横並び」「ナビゲーションメニューの横並び」の3点です。

wrapper クラスは、レイアウトの横幅を定義するための共通クラスとして設定します。横並びについ ては Flexbox がよく使われますので、両方とも Flexbox を使ってコーディングしていきます。

```
style.css
.wrapper { 1
 max-width: 1000px;
 padding: 0 20px;
 margin: 0 auto;
}
#header { 2
 display: flex;
 align-items: center;
 justify-content: space-between;
 padding-top: 35px;
 padding-bottom: 35px;
}
#header .logo { 3
 max-width: 190px;
 line-height: 0;
}
#header .logo a { 4
 display: block;
}
#header .navi { 5
 display: flex;
 align-items: center;
}
#header .navi li { 6
 font-size: 14px;
 margin-left: 40px;
}
```

#### wrapper

レイアウトの最大幅「max-width」と画面幅を狭めた際の両サイドの余白「padding: 0 20px;」、中央寄せ 「margin: 0 auto;」を設定します。「margin: 0 auto;」で、横幅を設定したボックスを中央に配置します。

#### 2 #header

「display: flex;」で、ロゴとグローバルナビゲーションを横並びに設定します。その際に、「align-items:

基礎

学

習を終えたあとの

ウォー

ミングアッ

、 プ 用

の練習

ロサイ

center;」で縦方向に中央揃え、「justify-content: space-between;」で横方向に均等割り付け(コンテンツが2つの場合は両端に配置される)を設定します。

#### **8** #header .logo

「max-width: 190px;」で、ロゴ画像の最大幅を設定します。h1タグの行間をそのまま使用すると画像の上下に余白が入ってしまうため、「line-height: 0;」で行間を0にすることで、上下にできる余白を消してロゴ画像の高さにあわせます。

#### 4 #header .logo a

a タグの display プロパティは初期値に 「inline」 が設定されており、そのままではリンクの範囲が親要 素からずれてしまいます。そのため、 「display: block;」を設定してリンクの範囲を親要素の範囲まで 広げます。

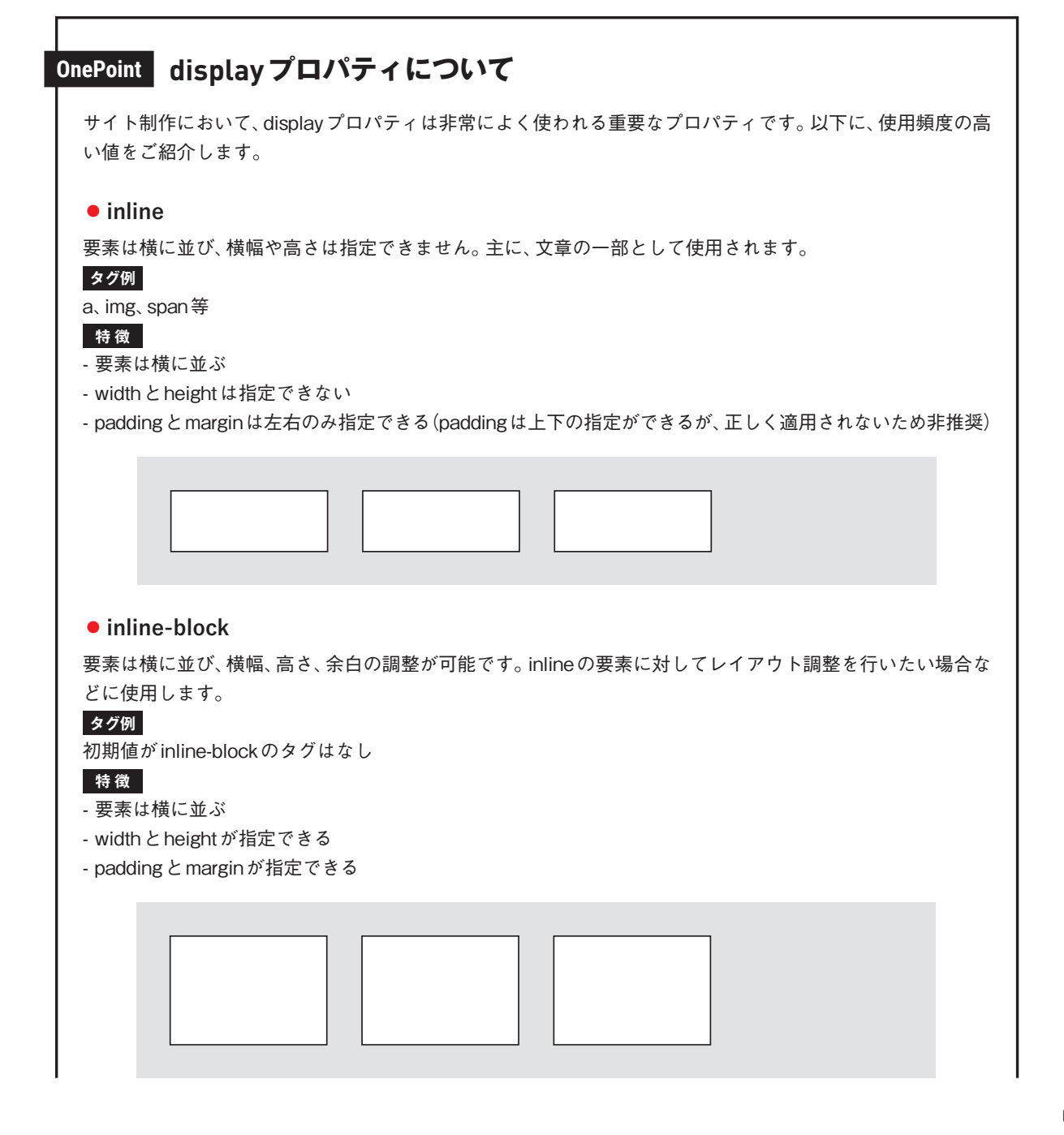

#### block

要素は縦に並び、横幅、高さ、余白の調整が可能です。inlineの要素を縦に並べたい場合などに使用します。

#### タグ例

div、p、h1~(見出しタグ)等

#### 特徴

- 要素は縦に並ぶ
- widthとheightが指定できる
- paddingとmarginが指定できる

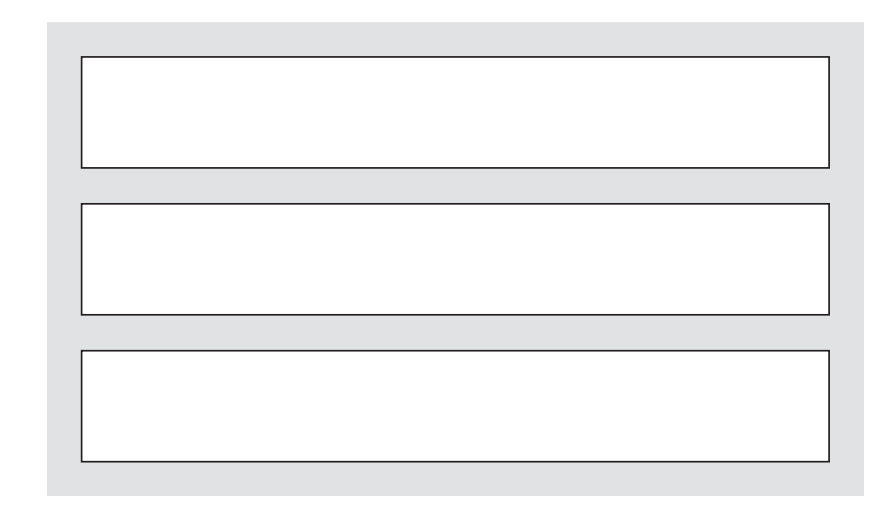

#### flex

Flexbox(フレックスボックス)と呼ばれ、主に要素を横に並べる際に使用します。「inline」「inline-block」と比べ て並び方や折り返し方の設定方法が幅広く用意されているため、要素を横並びにする際によく使用されます。 Flexboxについては、「Flexboxについて」で詳しく解説しています(P.35参照)。

#### grid

グリッドレイアウトとは、格子状のマス目を使ってレイアウトを組み立てていく手法のことを言います。要素 を行と列のグリッド状に配置することができ、複雑なレイアウトの作成も可能です。gridについては、4章の「グ リッドレイアウトについて」で詳しく解説しています(P.247参照)。

#### none

要素が非表示になります。主に、PCの場合は表示してスマートフォンの場合は表示しない、最初は表示されて いない要素をボタンを押したタイミングで表示する等、要素の表示と非表示を切り替える際に使用します。

#### **6** #header .navi

「display: flex;」で、メニューを横並びに設定します。header タグと同じく「align-items: center;」で 縦方向の中央に揃えます。

#### 6 #header .navi li

メニューの各項目の間に余白を入れるため、「margin-left: 40px;」を設定します。ここでは右端を揃えたいので、margin-rightではなくmargin-leftを指定しています。

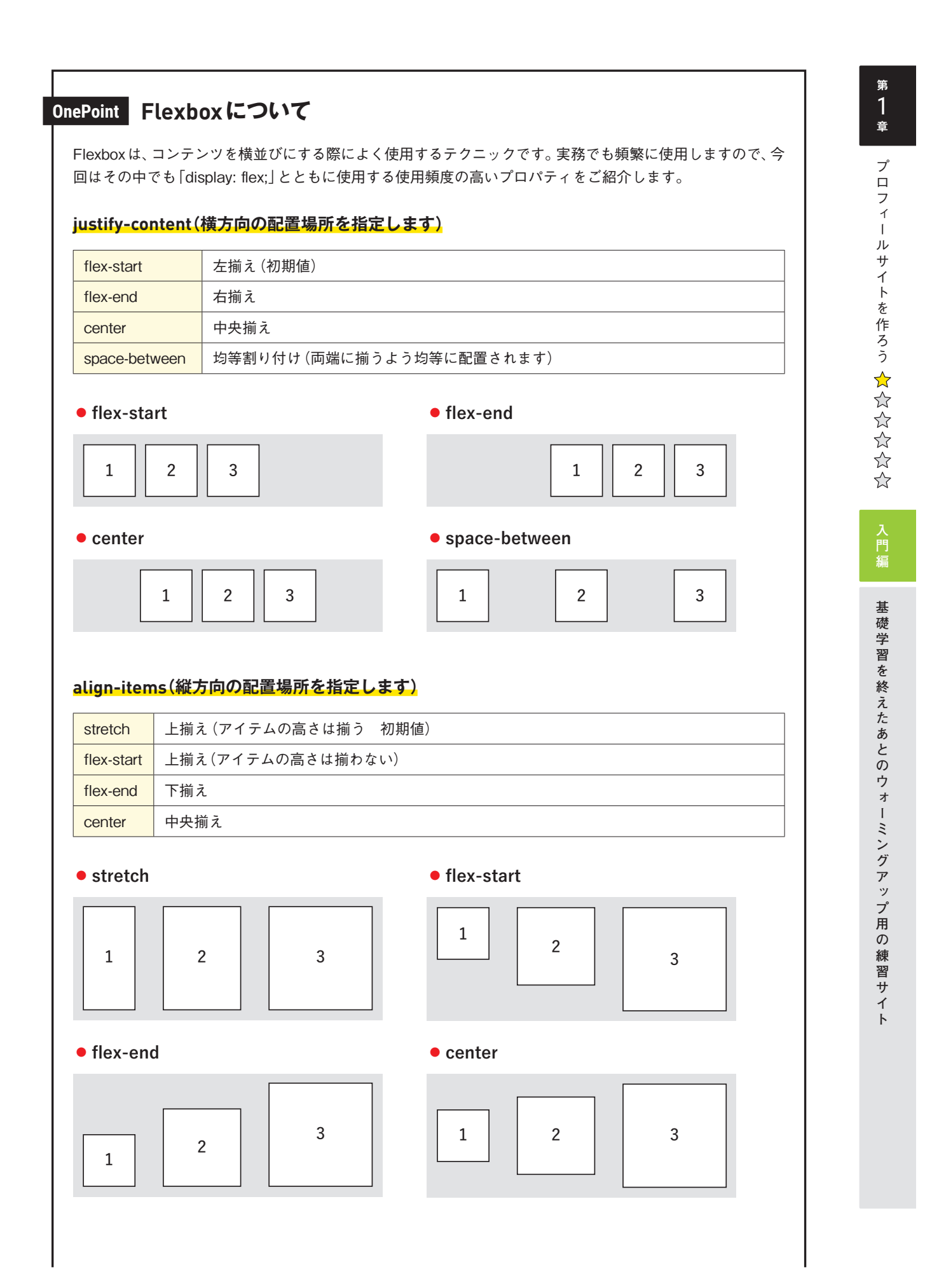

#### flex-direction(アイテムの配置方向を指定します)

| row            | 左から右に向けての配置になります(初期値)。                                                                                                    |
|----------------|----------------------------------------------------------------------------------------------------|
| column         | 上から下に向けての配置順になります(よく使用するパターンとして、PCが横並びス<br>マートフォンは縦並びのデザインの場合、PCで「display: flex;」を設定して横並びに<br>し、スマートフォンで「flex-direction: column;」を追加して縦並びにします。 |
| row-reverse    | 「row」の逆順に配置します。                                                                                                    |
| column-reverse | 「column」の逆順に配置します。                                                                                                    |

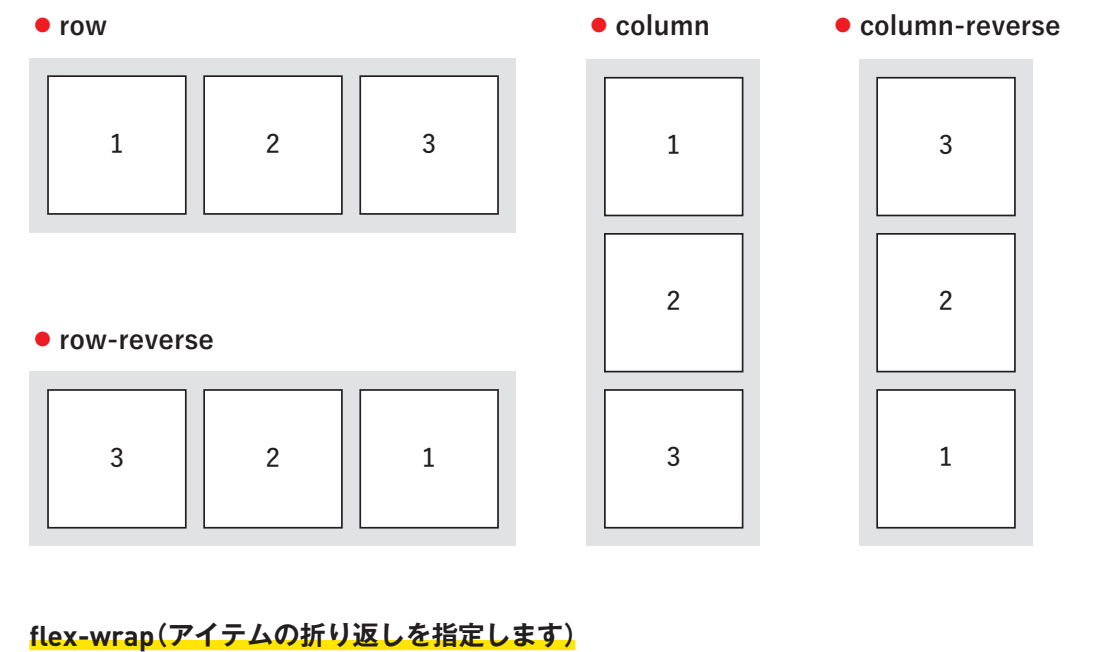

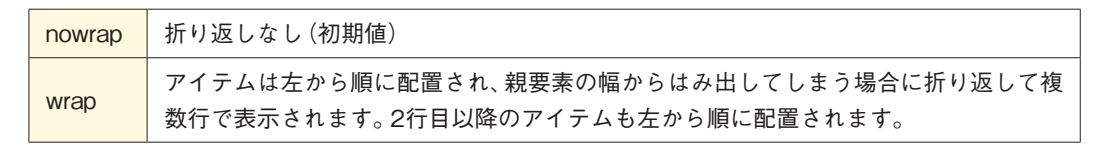

nowrap

• wrap

3

4

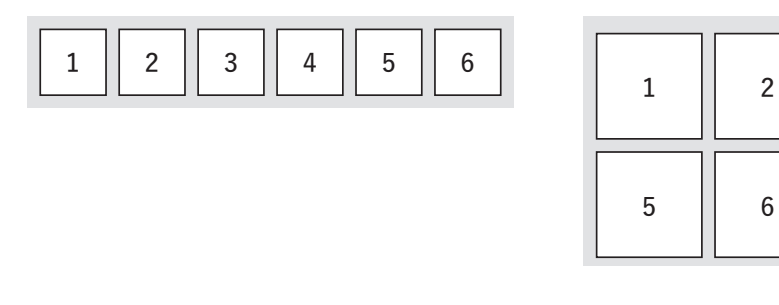

第

#### レスポンシブ対応

レスポンシブ用のCSSを設定します。ヘッダーのレスポンシブ対応を行っていきましょう。メディア クエリに、スマートフォン用のCSSをコーディングしていきます。すべてのコーディングが終わって からまとめてレスポンシブの調整を行ってもよいのですが、レイアウトが崩れた場合に修正箇所が特 定しづらくなるので、はじめのうちはパーツごとにレスポンシブ対応を行っていくのがおすすめです。

#### PC 表示

| Dry             | Flower Life |       |
|-----------------|-------------|-------|
| ■モバイル表示         |             |       |
| Dry Flower Life | Profile     | Works |
|                 |             |       |
| style.css       |             |       |

```
@media screen and (max-width: 767px) {
    #header {
        padding-top: 25px;
        padding-bottom: 25px;
    }
    #header .logo {
        max-width: 120px;
    }
}
```

ヘッダーはPC、スマートフォンともにデザインに違いはありませんので、ロゴのサイズを小さくして 上下の余白を調整するだけで完了です。

以上で、ヘッダーのHTML、CSSのコーディングは完了です。

入門編

基礎

学

第 1

#### section 1-6 / メインビジュアルとイントロダクションを作ろう

#### レイアウト構成の確認

メインビジュアルとイントロダクションを作成します。ここでの学習の目的は、画像を囲むいろいろ なタグについて学ぶことです。サイト制作の基本となる、画像とテキストのコーディングを行います。 メインビジュアルとイントロダクションのレイアウト構成は、以下の通りです。画像とテキストのエ リアを、それぞれdivタグで囲みます。

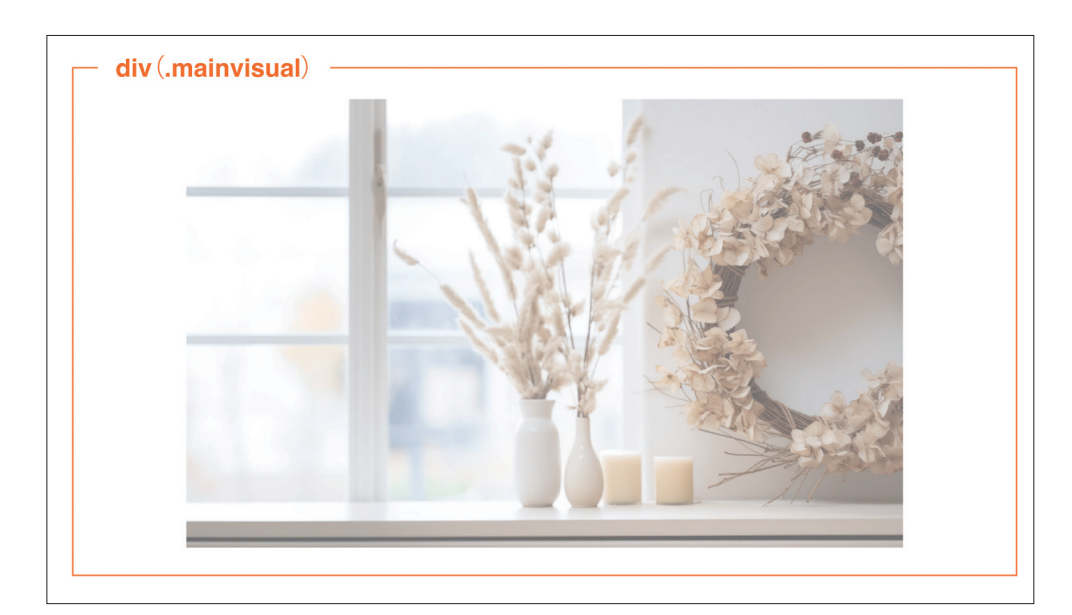

| ドライフラワーのある生活で暮らしを豊かに                                                                    | p                    |  |
|-----------------------------------------------------------------------------------------|----------------------|--|
|                                                                                         | ドライフラワーのある生活で暮らしを豊かに |  |
| アンディークな雰囲気を持ったドライフラワーは、インデリアとして生活を彩るだけでなく香りを楽しむこともできます。<br>あなたの暮らしにちドライフラワーを取り入れてみませんか? | - P                  |  |

#### HTMLのコーディング

HTMLのコーディングを行っていきましょう。ページのメインコンテンツ全体を main タグで囲みま す。main タグの中に div タグでメインビジュアル (mainvisual) と説明テキスト (introduction)のブロ ックを作り、それぞれの中に img タグで画像の設定、p タグでテキストの設定を行っていきます。

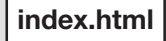

<main class="wrapper"> 1

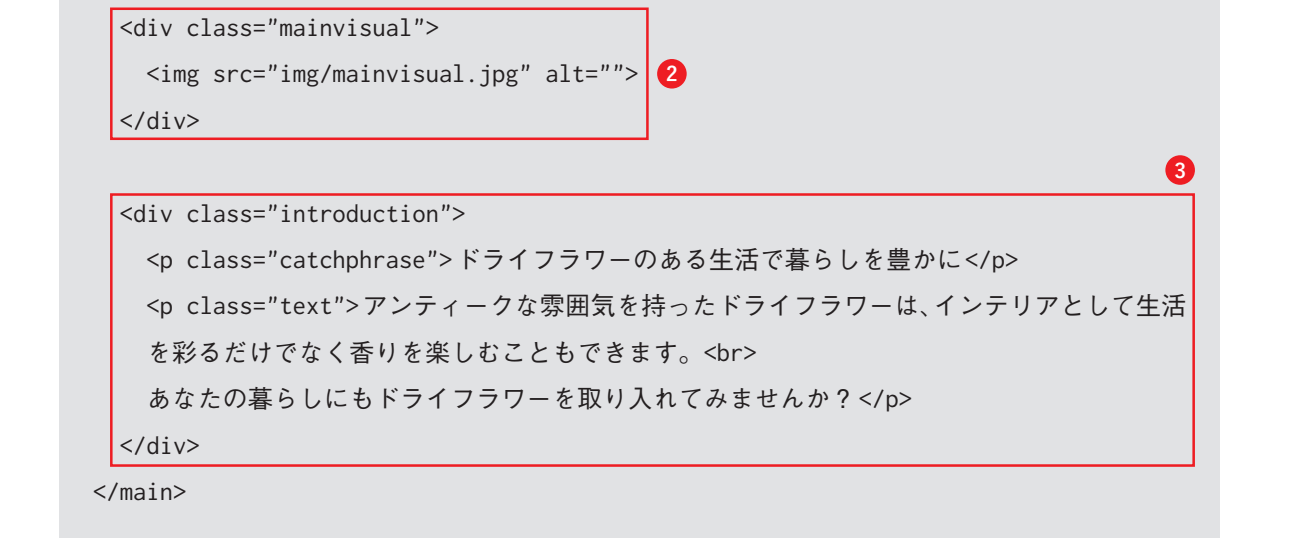

#### \rm main タグ

メインコンテンツ全体を main タグで囲みます。横幅を指定するため、ヘッダーで作成した wrapper クラスを設定します。

#### 2 メインビジュアル

imgタグで記述し、全体をdivタグで囲みます。

#### OnePoint 画像を囲むタグについて

画像は、意味を明確にしたりレイアウト調整をしやすくするためにタグで囲んで使用されることが多いです。 一般的に、下記のタグで囲んで使用されます。今回のメインビジュアルは、div タグで囲みます。

| рタグ       | 文章中で使用する画像で、文脈上必要になってくる画像に使用します。この場合、imgタグのalt属性には画像の内容を説明するような文章を設定します。                                     |
|-----------|----------------------------------------------------------------------------------------------------|
| figure タグ | 文章から参照されるようなイラスト、図、写真等に使用します。figure タグを使用した場合も、<br>img タグのalt属性に画像の内容を設定します。また、figcaptionで注釈をつけることもでき<br>ます。 |
| divタグ     | 上記以外の場合で、画像に対してデザインやレイアウトを変更したい場合に使用します。                                                                     |

#### 🚯 イントロダクション

エリア全体をdivタグで囲み、各テキストはpタグで記述します。

#### CSSのコーディング

CSSのコーディングを行っていきましょう。メインビジュアル、イントロダクションともに、margin の設定を行い余白を調整します。テキストは「text-align: center;」で中央揃えにし、pタグにフォント の設定を行います。

```
style.css
.mainvisual { 1
 margin-bottom: 80px;
}
.introduction { 2
 margin-bottom: 80px;
  text-align: center;
}
.introduction .catchphrase { 3
  font-size: 18px;
  font-weight: bold;
 margin-bottom: 40px;
}
.introduction .text { 4
  font-size: 14px;
}
```

#### **1**.mainvisual

「margin-bottom: 80px;」で、メインビジュアルの下に80pxの余白を設定します。

#### **2** .introduction

「margin-bottom: 80px;」で、イントロダクションの下に80pxの余白を設定します。また、「text-align: center;」でイントロダクション内のテキストを中央寄せにします。

#### **8** .introduction .catchphrase

「font-size: 18px;」「font-weight: bold;」で、キャッチフレーズのフォントを18pxの太字に設定します。 「margin-bottom: 40px;」で、キャッチフレーズの下に40pxの余白を設定します。

#### Introduction .text

「font-size: 14px;」で、キャッチフレーズ下のテキストのフォントサイズを14pxに設定します。

入門編

基礎

学

習を終えたあとのウォーミングアップ用の練習サイ

Ь

第

#### <mark>レスポンシブ対応</mark>

レスポンシブ用のCSSを設定します。メインビジュアルとイントロダクション下の余白を調整します。 また、イントロダクションのフォントサイズを小さくして左寄せにします。ヘッダーと同じく、メデ ィアクエリに追記していきます。

```
style.css
@media screen and (max-width: 767px) {
   .mainvisual {
     margin-bottom: 50px;
   }
   .introduction {
     margin-bottom: 50px;
   }
   .introduction .catchphrase {
     font-size: 16px;
   }
   .introduction .text {
     text-align: left;
   }
}
```

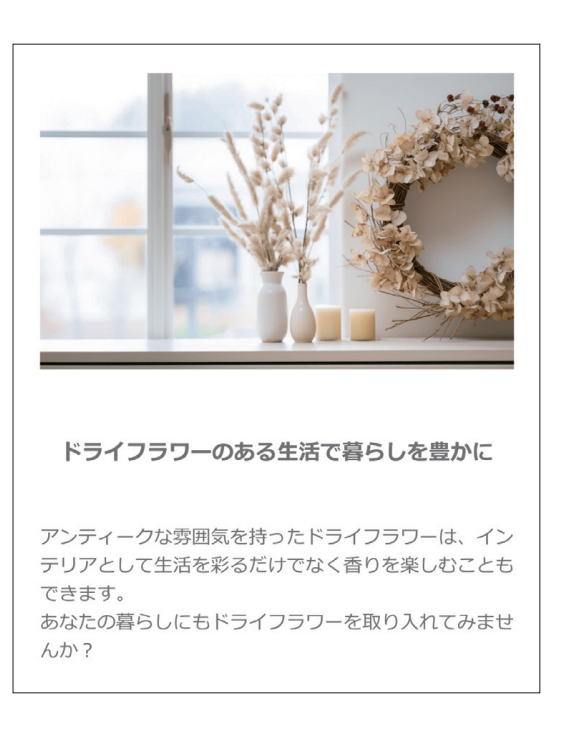

以上で、メインビジュアルとイントロダクションのHTML、CSSのコーディングは完了です。

#### section 1-7 │ [Profile]を作ろう

#### レイアウト構成の確認

「Profile」を作成します。この章の目的は、sectionタグ、h2タグ、spanタグなど各種タグの使い方に ついて学ぶことです。プロフィール画像の横に、見出しとプロフィールの説明文が入ります。 「Profile」のレイアウト構成は、以下の通りです。全体をsectionタグで囲み、画像と説明文を横並び にします。タイトルはh2タグで記述します。

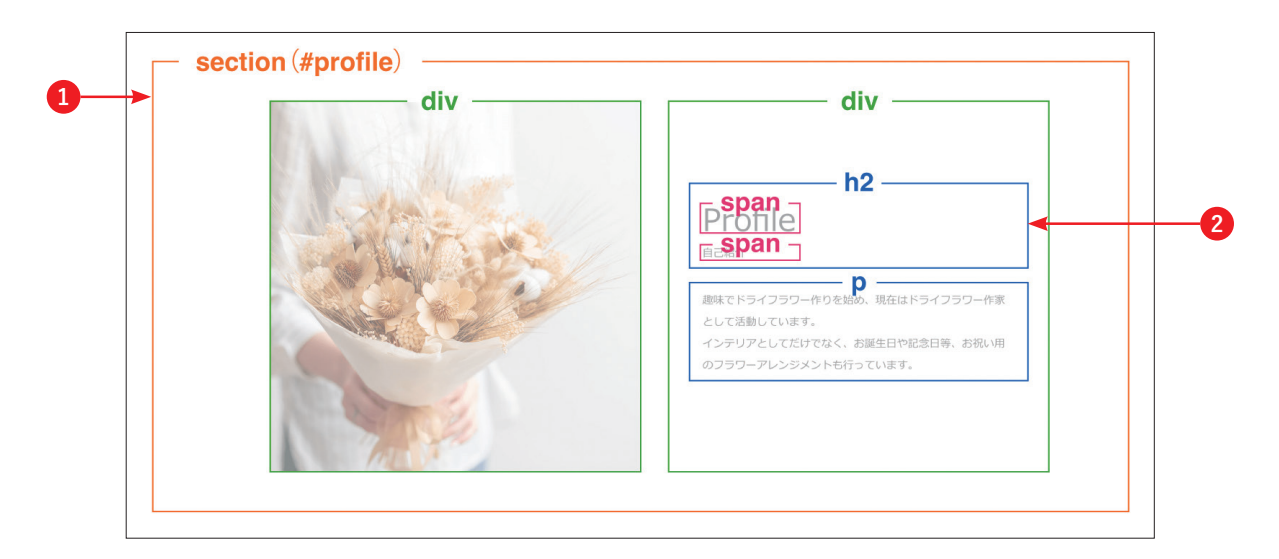

#### 1 全体

全体を section タグで囲みます。見出しを含む1つのまとまった情報のため、div タグではなく section タグを使用します。div タグと section タグの違いについては、次ページの「div タグと section タグの 違いについて」で詳しく解説しています。

#### 2 タイトル

英語と日本語を、まとめてh2タグで囲みます。それぞれフォントサイズが異なるため、個別にCSS が設定できるよう span タグで囲んでおきます。

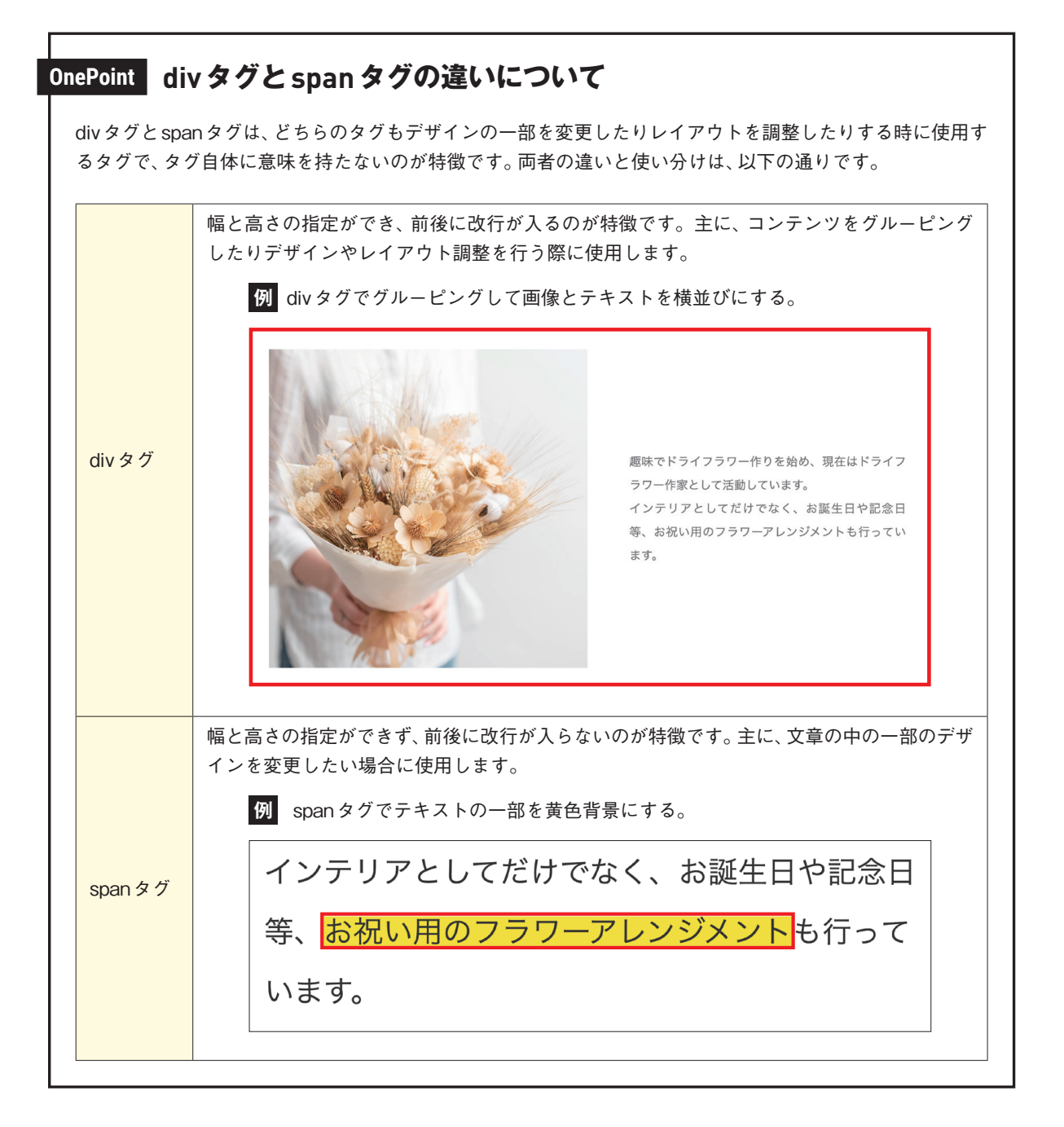

今回はタイトル中のテキストデザインを部分的に変更したいので、spanタグを使用します。また、英語と日本語のタイトルを縦に配置したいので、displayプロパティに「block」を設定してそれぞれの要素が縦に並ぶようにします。displayプロパティの詳細については、「displayプロパティについて」で詳しく解説しています(P.33参照)。

#### HTMLのコーディング

HTMLのコーディングを行っていきましょう。「Profile」エリアは見出しを含む1つのまとまった情報 のため、全体を section タグで囲みます。さらに画像とテキストを横並びに配置するため、それぞれ のエリアを div タグでグルーピングします。タイトルはh2 タグで囲み、その中の英語と日本語にそれ ぞれの CSS を設定できるよう、span タグで囲んでおきます。 1 章

プ

ロ フ イ

I

ルサイトを作ろう ☆☆☆☆☆

52

入門編

基礎

学

習を終えた

あとの

ウォ

ーミングアッ

、 プ 用

の練習

ロサイ

#### index.html

```
<section id="profile">1
```

<div class="img">

<img src="img/profile.jpg" alt="">

</div>

<div class="detail">

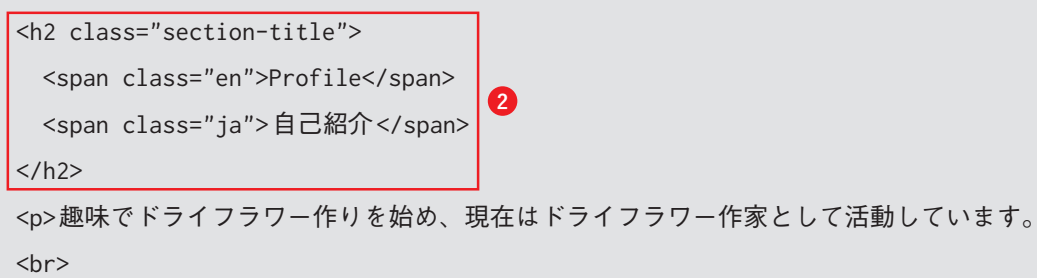

インテリアとしてだけでなく、お誕生日や記念日等、お祝い用のフラワーアレンジメントも 行っています。

</div>

</section>

#### 1 section

グローバルナビゲーションのリンクをクリックした時に「Profile」セクションまでジャンプできるよう、「profile」という名前でidを設定します。

#### 2 タイトル

h2タグで囲み、日本語と英語それぞれをspanタグで囲みます。

#### CSSのコーディング

CSSのコーディングを行っていきましょう。ポイントは、見出しのCSSを「Works」セクションでも使用できるように共通化しておくという点です。見出し全体を「section-title」、英語と日本語のspanタ グをそれぞれ「en」「ja」というクラス名で定義し、フォントやマージン等の設定を行います。画像とテ キストの横並びは、Flexboxを使用して縦中央で揃うようにします。

#### style.css

```
.section-title { 1
font-weight: normal;
margin-bottom: 40px;
}
```

入門編

基礎学習を終えたあとのウォーミングアップ用の練習

ーサイ

ト

```
.section-title .en { 2
  display: block;
  font-size: 40px;
}
.section-title .ja { 2
  display: block;
 font-size: 14px;
}
#profile { 3
 display: flex;
  align-items: center;
  margin-bottom: 120px;
}
#profile .img {
  width: 50%;
}
#profile .detail {
 width: 50%;
 padding-left: 80px;
}
#profile .detail p {
 font-size: 14px;
 line-height: 2;
}
```

#### **1**タイトル (.section-title)

「Works」セクションのタイトルも同じデザインのため、「section-title」というクラス名で共通のCSS として設定します。このようにデザインが同じものはCSSを共通化しておくことで、効率的なコード を書くことができます。

#### **2**タイトル (.section-title .en、.section-title .ja)

タイトルの英語と日本語にそれぞれ「display: block;」を設定して、縦に配置されるようにします。

#### **3** #profile

「display: flex;」で、画像とテキストエリアのボックスを横並びに設定します。「align-items: center;」 で、縦中央で揃うようにします。

#### <mark>レスポンシブ対応</mark>

レスポンシブ用のCSSを設定します。スマートフォンでは、プロフィールの画像とテキストエリアを 縦に並べます。その際に、「テキストエリア→画像」の並び順にするのがポイントです。

#### Profile style.css 自己紹介 趣味でドライフラワー作りを始め、現在はドライフラワ @media screen and (max-width: 767px) { ー作家として活動しています。 .section-title { 1 インテリアとしてだけでなく、お誕生日や記念日等、お margin-bottom: 25px; 祝い用のフラワーアレンジメントも行っています。 } .section-title .en { 1 font-size: 32px; } #profile { 2 flex-direction: column-reverse; margin-bottom: 60px; } #profile .img { 3 width: 100%; } #profile .detail { 3 width: 100%; padding-left: 0; margin-bottom: 20px; } }

#### 1 .section-title、.section-title .en

英語のフォントサイズを小さくし、タイトル下の余白を調整します。

#### 2 #profile

「flex-direction: column-reverse;」で並び順を逆にして、テキストエリア→画像の順に表示します。

#### ⑧ 画像とテキストエリア (#profile .img、#profile .detail)

ともに横幅に「width: 100%」を設定して、横幅いっぱいまで広がるようにします。テキストエリアは、 「padding-left: 0;」を設定して、左側の余白を削除しておきます。

以上で、「Profile」のHTML、CSSのコーディングは完了です。

ト

基礎学

習を終えたあとのウォ

ーミングアップ用の練習サイ

Ь

#### section 1-8 | 「Works」を作ろう

#### レイアウト構成の確認

「Works」を作成します。Webサイトでよく見かける、画像一覧のコーディングを行っていきます。ここでの学習の目的は、リストタグを使った画像一覧の作り方と擬似クラスの使い方について学ぶことです。 「Works」のレイアウト構成は、以下の通りです。画像の一覧は、リストタグを使用してコーディングしていきます。

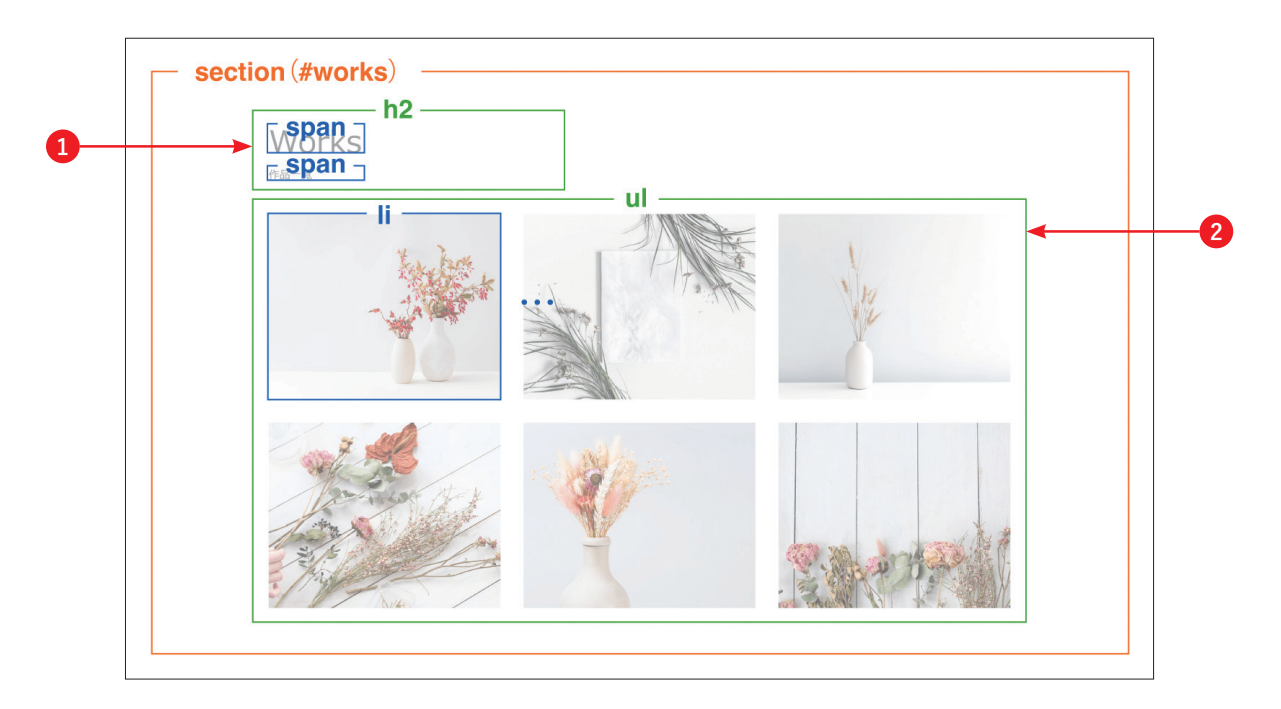

#### 1 タイトル

「Profile」と同じく、h2タグとspanタグで囲みます。

#### 2 画像一覧

画像一覧は、リストタグを使ってコーディングしていきます。今回は画像の並び順に順序性がないため、ul、liタグを使用します。

#### HTMLのコーディング

HTMLのコーディングを行っていきましょう。「Profile」セクションと同じく、全体を section タグで 囲み「works」という名前でidを設定します。タイトルは Profile セクションで定義した CSSを使用す るため、同じクラス名「section-title」を設定します。画像一覧は ul、li タグで記述します。

#### index.html

```
<section id="works">
<h2 class="section-title">
<span class="en">Works</span>
<span class="ja">作品一覧</span>
</h2>
<ing src="img/works1.jpg" alt="">
<img src="img/works2.jpg" alt="">
<img src="img/works3.jpg" alt="">
<img src="img/works4.jpg" alt="">
<img src="img/works5.jpg" alt="">
<img src="img/works5.jpg" alt="">
<img src="img/works6.jpg" alt="">
</wr>
```

ここでは、解説の必要な新しい書き方はありません。

#### CSSのコーディング

CSSのコーディングを行っていきましょう。画像一覧はFlexboxを使用して横並びにし、「flex-wrap: wrap;」で折り返されるようにします。また、liタグのwidthに32%を設定することで、画像が3枚ず つ並ぶようにします。

#### style.css

```
#works {
   margin-bottom: 120px;
}
#works .works-list { 1
   display: flex;
   flex-wrap: wrap;
}
#works .works-list li 2
   width: 32%;
   margin: 0 2% 2% 0;
```

基礎学

·習を終えたあとのウォーミングアップ用の練習サイ

Ь

```
}
#works .works-list li:nth-child(3n) {
    margin-right: 0;
}
```

#### **1** #works .works-list

「display: flex;」で横並びにして、「flex-wrap: wrap;」で折り返しの設定を行います。

#### **2** #works .works-list li

横3列に並べるので、「width: 32%;」を設定して画像の間に2%ずつ余白ができるようにします。3列目 は右端に揃えるため右に余白は必要ないので、「#works .works-list li:nth-child(3n)」に「margin-right: 0;」を設定することで、3の倍数のアイテムだけ右側に余白が入らないようにします(「32% + 2% + 32% + 2% + 32%」で横幅の合計が100%になるようにします)。「nth-child」は擬似クラスと呼ばれ、特定 の要素に対してCSSを設定することができます。詳細は、「擬似クラスについて」で詳しく解説します。

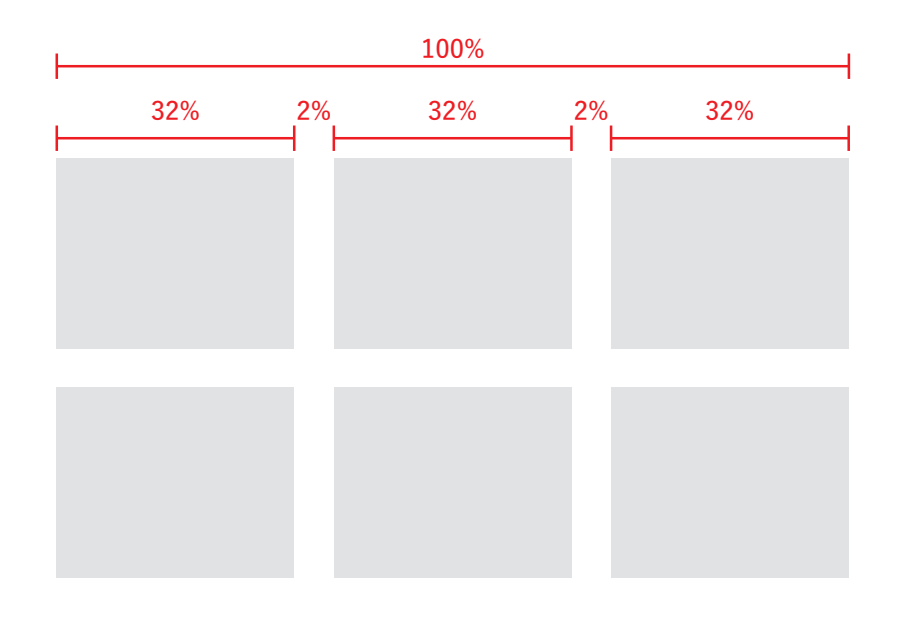

#### OnePoint 擬似クラスについて

擬似クラスは、特定の要素がある状態の場合にスタイルを適用させることができるセレクタです。今回のように、「何番目のliタグだけデザインを変えたい」といった場合も擬似クラスが有効です。ここでは、実務でよく使用する擬似クラスをご紹介します。

| :hover           | カーソルを要素の上に乗せた際に適用              |
|------------------|--------------------------------|
| :visited         | 訪問済みのリンクに適用                    |
| :checked         | ラジオボタン、チェックボックスなどで選択されている場合に適用 |
| :first-child     | 最初の要素に適用                       |
| :last-child      | 最後の要素に適用                       |
| :nth-child(odd)  | 奇数の要素に適用                       |
| :nth-child(even) | 偶数の要素に適用                       |
| :nth-child(2)    | 2番目の要素に適用(※3番目以降は中の数字が変わります)   |
| :nth-child(2n)   | 2の倍数の要素に適用(※3番目以降は中の数字が変わります)  |
|                  |                                |

#### <mark>レスポンシブ対応</mark>

レスポンシブ用のCSSを設定します。スマートフォンでは、画像一覧を横並びから縦並びに変更しま す。「flex-direction: column;」で、Flexboxの並び方向を縦に変更します。また、各アイテムの横幅を 「width: 100%;」、余白を「margin: 0 0 20px;」で下側にだけ設定して、画像が横幅いっぱいまで広がる ようにします。

#### style.css

```
@media screen and (max-width: 767px) {
    #works {
        margin-bottom: 60px;
    }
    #works .works-list {
        flex-direction: column;
    }
    #works .works-list li {
        width: 100%;
        margin: 0 0 20px;
    }
}
```

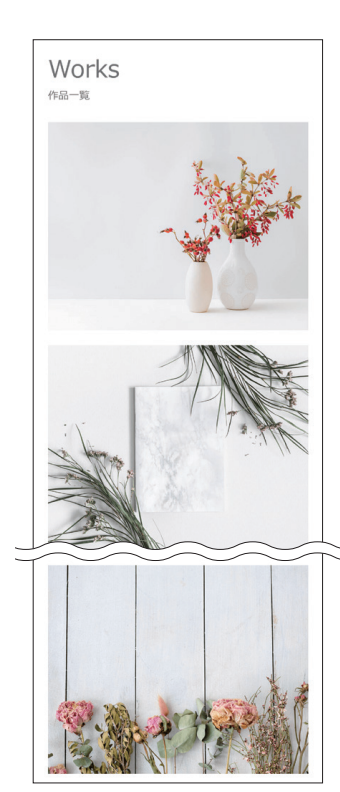

1章 プロフィールサイトを作ろう ☆☆☆☆☆

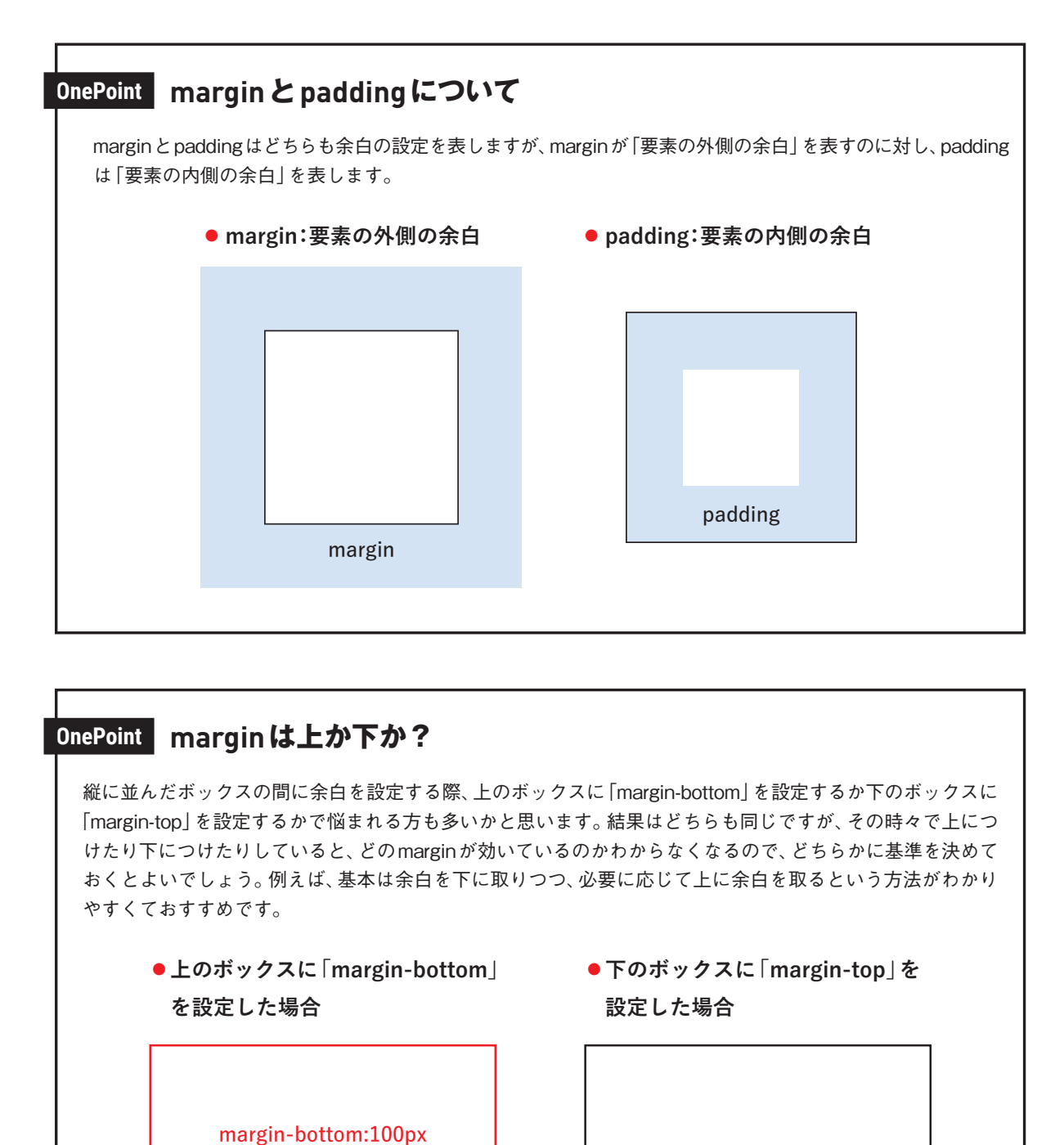

以上で、「Works」のHTML、CSSのコーディングは完了です。

margin-top:100px

#### section 1-9 | フッターを作ろう

#### レイアウト構成の確認

フッターを作成します。フッターはサイトの最下部にあたる部分で、通常、メニューやロゴ、コピー ライト等が含まれる部分を指します。

フッターのレイアウト構成は、以下の通りです。コピーライトのエリア全体を footer タグで囲み、コ ピーライトはp タグで記述します。

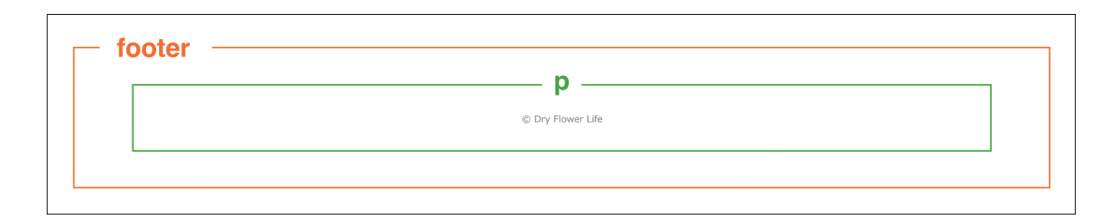

#### HTMLのコーディング

HTMLのコーディングを行っていきましょう。全体を footer タグで囲み、コピーライトをp タグで記述します。

#### index.html

```
<footer id="footer" class="wrapper"> 1
© Dry Flower Life.
</footer>
```

#### 1 footer

フッター全体をfooterタグで囲み、idを設定します。また、横幅を設定するため共通の wrapperクラ スを設定します。

#### CSSのコーディング

CSSのコーディングを行っていきましょう。フォントサイズと余白を設定し、「text-align: center;」で 中央寄せに設定します。

入門編

基礎

学

基礎

学

習を終えたあとのウォーミングアップ用の練習サイ

Ь

# style.css #footer { font-size: 12px; padding-bottom: 20px; text-align: center;

ここでは、解説の必要な新しい書き方はありません。フッターはスマートフォンも同じデザインのた め、レスポンシブ用の調整は必要ないのでこれで完了です。

以上で、プロフィールサイトのコーディングはすべて完了です。

# ☑ Column クラス名のつけ方

基本ルール

}

- ・半角英数字を使用する(日本語は使用しない)
- •アルファベットから開始する(数字から開始しない)
- 単語の組み合わせはハイフンかアンダースコアを使用する
- ・極端に長い名前は避ける(例:container\_content\_main\_box\_info\_item\_text\_1)
- •処理の内容をある程度推測できる名前にする

#### 表記方法

クラス名をつける際に複数の英単語をつなげる方法として、主に下記の4種類の方法があります。本書は、ケバ ブケースで統一しています。

| パスカルケース | 単語の先頭を大文字にする       | SectionTitle  |
|---------|--------------------|---------------|
| キャメルケース | 2つ目以降の単語の先頭を大文字にする | sectionTitle  |
| スネークケース | 単語の間をアンダースコアでつなぐ   | section_title |
| ケバブケース  | 単語の間をハイフンでつなぐ      | section-title |

命名規則の参考

クラス名でよく使う単語の一部をまとめましたので、命名の際の参考にしてみてください。

●ブロック

| container | 全体を囲む |
|-----------|-------|
| wrapper   | 外側を囲む |
| content   | 内容    |
| outer     | 外側    |

| inner | 内側   |
|-------|------|
| area  | 範囲   |
| box   | ボックス |

| / |
|---|
|---|

| title       | タイトル |
|-------------|------|
| text        | テキスト |
| img         | 画像   |
| list        | リスト  |
| item        | 項目   |
| detail      | 詳細   |
| summary     | 要約   |
| description | 説明   |

| info    | 情報     |
|---------|--------|
| news    | お知らせ   |
| work    | 実績     |
| service | サービス内容 |
| contact | お問い合わせ |
| link    | リンク    |
| btn     | ボタン    |

なお、HTML、CSSをコーディングする際のスタイルガイドとして、Google社が提供している「Google HTML/ CSS Style Guide」があります。英語版しかありませんが、HTML、CSSをコーディングする際のガイドとして とても参考になりますので、ぜひ参照してみてください。

[Google HTML/CSS Style Guide] https://google.github.io/styleguide/htmlcssguide.html

入門編

第